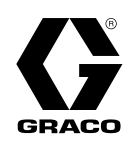

## Informer®-vloeistofcontrolesets

332925H <sub>NL</sub>

Te gebruiken om het debiet te bewaken en het materiaalgebruik bij te houden. Alleen voor professioneel gebruik.

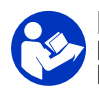

#### **Belangrijke veiligheidsinstructies** Lees alle waarschuwingen en instructies in deze handleiding. Bewaar deze instructies.

Raadpleeg de handleiding van de G3000-meter (308778) of de Coriolis-meter (313599) voor de maximale werkdruk van de debietmeter. Zie pagina 3 voor setinformatie, inclusief goedkeuringen.

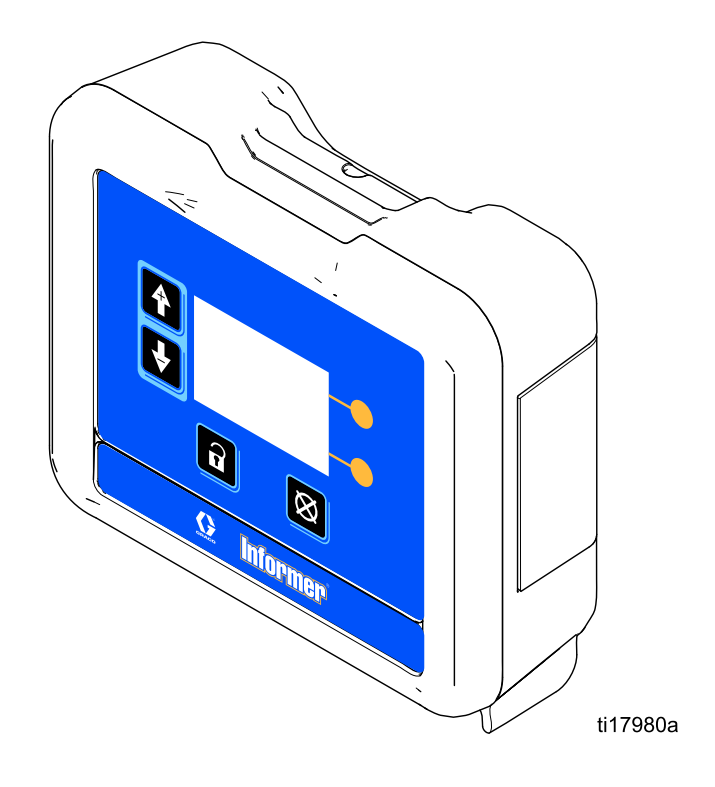

## Contents

| Informermodellen en -sets                                                                                                    | 3                                |
|----------------------------------------------------------------------------------------------------|----------------------------------|
| Waarschuwingen                                                                                                    | 5                                |
| Installatie<br>Overzicht<br>Niet-gevaarlijke locaties<br>Gevaarlijke locaties<br>Aarding<br>Kabelaansluitingen<br>Elektrische aansluitingen                          | 8<br>9<br>10<br>12<br>12<br>13   |
| Bediening<br>Drukontlastingsprocedure<br>Bediening van de debietmeter<br>De meter kalibreren<br>Modbusadressen instellen<br>Software bijwerken<br>Batterij vervangen | 16<br>16<br>17<br>18<br>18<br>19 |
| Displaymodule<br>Displayinformatie<br>Bedieningsmodi                                                                                                    | 20<br>20<br>20                   |

| Over het scherm navigeren/scherm        |    |
|-----------------------------------------|----|
| bewerken                                |    |
| Pictogrammen                            | 21 |
| Bedrijfsschermen                        |    |
| Wachtwoordscherm                        |    |
| Instelschermen                          |    |
| Afwijkingen en adviezen                 |    |
| Opheffen van storingen                  | 30 |
| Onderdelen                              |    |
| Toebehoren                              | 33 |
| Montageafmetingen                       |    |
| Bijlage A – Overzicht Modbus-variabelen |    |
| Bijlage B - Geavanceerde webinterface   |    |
| Technische informatie                   | 41 |
| California Proposition 65               | 41 |
|                                         |    |

## Informermodellen en -sets

Alle displaybesturingsmodules (DCM) hebben het basismodelnummer 24L096 (ref. 1). Model 24L096 en 24N671 (DCM met steun) zijn niet afzonderlijk te koop. Zie de goedkeuringsinformatie in handleiding 332013 en op deze pagina. Het kleine etiket (ref. 2) aan de achterkant van de Informermodule bevat het setnummer van de Informer. De beschikbare sets worden beschreven in de onderstaande tabel.

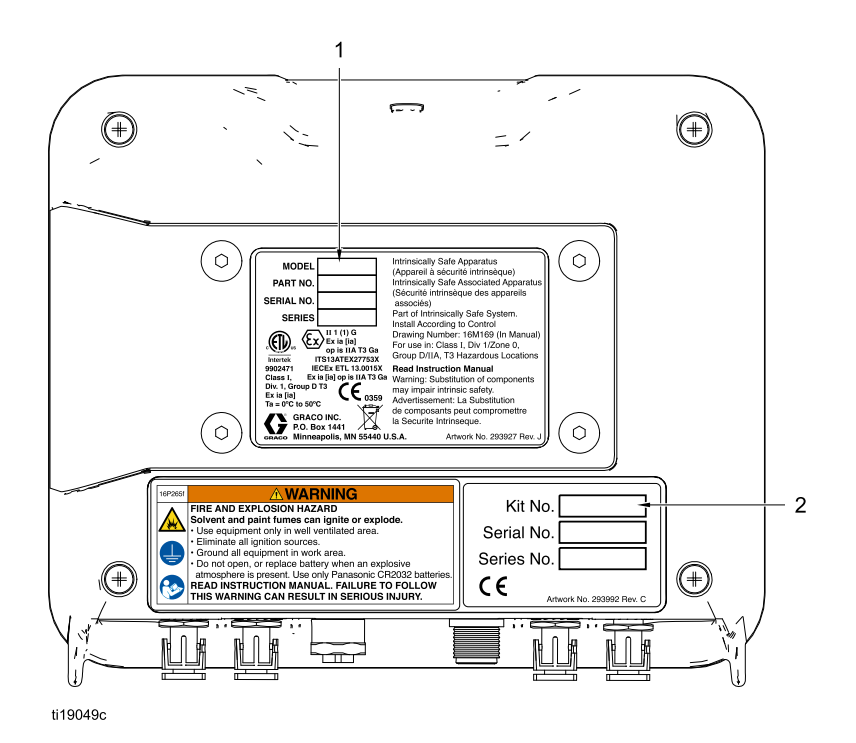

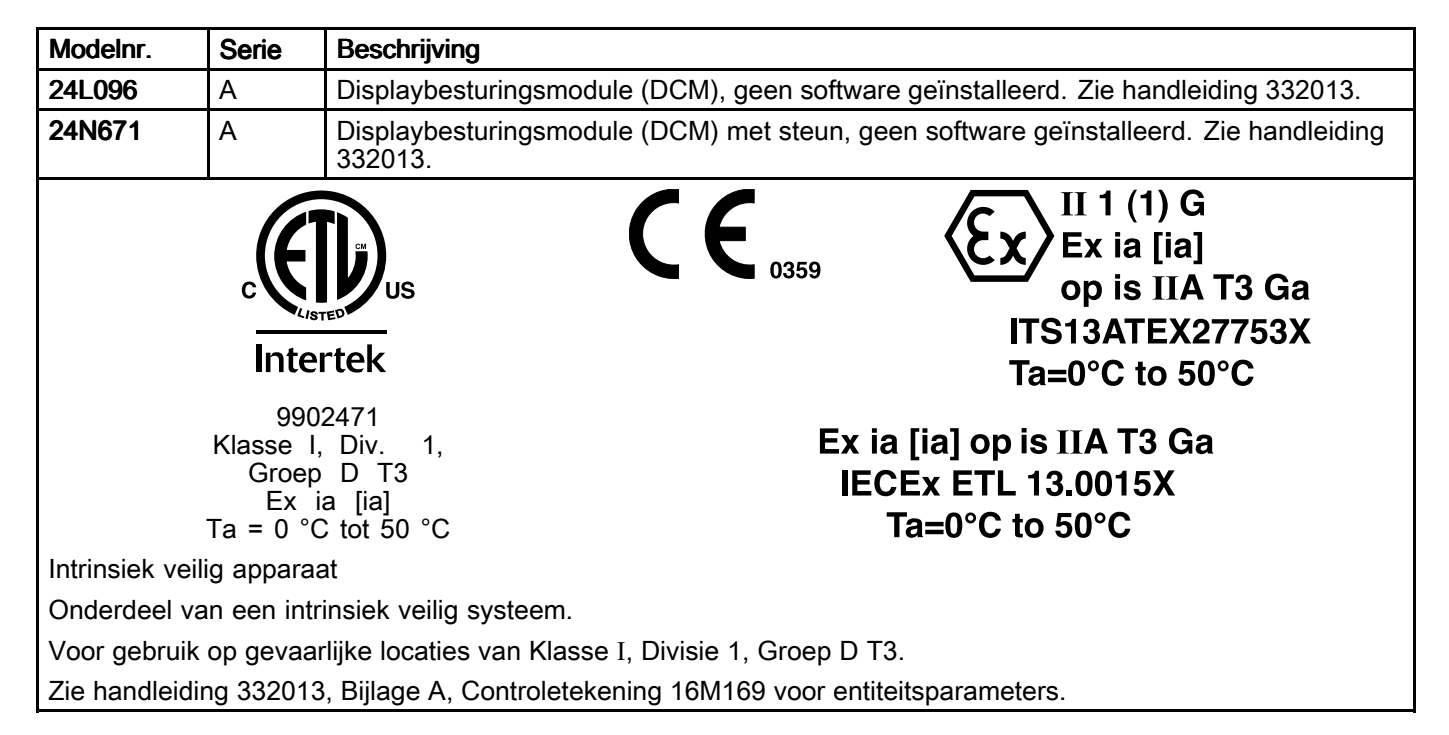

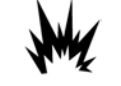

Informersystemen zijn niet goedgekeurd voor gebruik in gevaarlijke omgevingen tenzij alle toebehoren en alle bedrading voldoen aan de lokale, staats- en nationale voorschriften.

|           |       | Sets vo                                              | or gevaarlijke lo                                      | ocaties                                                   |                                          |
|-----------|-------|------------------------------------------------------|--------------------------------------------------------|-----------------------------------------------------------|------------------------------------------|
| Setnummer | Serie | Informermodule met<br>steun<br>(handleiding 332013)* | Geen<br>vermogen                                       | AC-vermogen met beveiliging**                             | G3000-meter<br>(handleiding 308778)*     |
| 24L073    | А     | 1                                                    | 1                                                      |                                                           |                                          |
| 24L074    | А     | 1                                                    | 1                                                      |                                                           | 1                                        |
| 24L077    | А     | 1                                                    |                                                        | 1                                                         |                                          |
| 24L078    | А     | 1                                                    |                                                        | 1                                                         | 1                                        |
|           | C     | E                                                    | * Zie de onderd<br>goedkeuringsinf<br>** Mag niet op e | elenhandleiding voo<br>ormatie.<br>en gevaarlijke locatie | r aanvullende<br>e worden geïnstalleerd. |

| Sets voor niet-gevaarlijke locaties     |                           |                          |             |              |
|-----------------------------------------|---------------------------|--------------------------|-------------|--------------|
| Setnum-<br>mer                          | Serie                     | Informermodule met steun | AC-vermogen | G3000-meter  |
| 24L075                                  | A                         | 1                        | 1           |              |
| 24L076                                  | A                         | 1                        | 1           | $\checkmark$ |
| c C C C C C C C C C C C C C C C C C C C | ) <sub>us</sub>           |                          | CE          |              |
| 9902471<br>Voldoet aar<br>UL/CSA-no     | n/gecertific<br>rm 61010- | ceerd volgens<br>–1      |             |              |

## Waarschuwingen

De onderstaande waarschuwingen betreffen de installatie, het gebruik, de aarding, het onderhoud en de reparatie van deze apparatuur. Het symbool met het uitroepteken in de tekst van deze handleiding verwijst naar een algemene waarschuwing en het gevarensymbool verwijst naar procedurespecifieke risico's. Als u deze symbolen in de handleiding of op de waarschuwingslabels ziet, raadpleeg dan deze Waarschuwingen. Productspecifieke gevaarsymbolen en waarschuwingen die niet in dit hoofdstuk staan beschreven, staan vermeld in de gehele handleiding waar deze van toepassing zijn.

|   | <b>AWAARSCHUWING</b>                                                                                                    |
|---|----------------------------------------------------------------------------------------------------|
|   | BRAND- EN EXPLOSIEGEVAAR                                                                                                    |
|   | Ontvlambare dampen in het <b>werkgebied</b> , zoals die van oplosmiddelen en verf, kunnen ontbranden of exploderen. Ter voorkoming van brand en explosies:                                                                                                    |
|   | <ul> <li>Gebruik de apparatuur alleen in goed geventileerde ruimtes.</li> <li>Zorg dat er geen ontstekingsbronnen zijn, zoals waakvlammen, sigaretten, draagbare elektrische lampen en kunststof druppelvangers (deze kunnen statische vonkoverslag geven).</li> <li>Houd het werkgebied vrij van afval, inclusief oplosmiddelen, poetslappen en benzine.</li> <li>Haal geen stekkers uit stopcontacten, steek geen stekkers in stopcontacten en doe geen lampen aan of uit als er brandbare dampen aanwezig zijn.</li> <li>Aard alle apparatuur in de werkomgeving. Zie de instructies onder Aarding.</li> <li>Gebruik alleen geaarde slangen.</li> <li>Houd het pistool stevig tegen de zijkant van een geaarde emmer gedrukt terwijl u in de emmer spuit. Gebruik geen gevoerde emmers tenzij ze antistatisch of geleidend zijn.</li> <li>Stop onmiddellijk met de bediening als er statische vonken ontstaan of als u een schok ervaart. Gebruik de apparatuur pas weer als u de oorzaak van het probleem kent en het hebt verholpen.</li> <li>Zorg dat er altijd een werkend brandblusapparaat op de werkplek aanwezig is.</li> </ul> |
|   | <ul><li>Tijdens het reinigen kan zich statische lading opbouwen op kunststof onderdelen en deze kan zich ontladen op brandbare dampen en die doen ontbranden. Ter voorkoming van brand en explosies:</li><li>Reinig kunststof onderdelen alleen in een goed geventileerde omgeving.</li></ul>                                                                                                    |
|   | Reinig onderdelen niet met een droge doek.                                                                                                    |
| Ŷ | <b>GEVAAR VOOR ELEKTRISCHE SCHOKKEN</b><br>Deze apparatuur moet worden geaard. Een verkeerde aarding, een onjuiste instelling of een verkeerd gebruik van het systeem kan elektrische schokken veroorzaken.                                                                                                    |
|   | <ul> <li>U dient de stroom bij de hoofdschakelaar uit te zetten en los te koppelen alvorens enige kabels los te maken en voordat u de apparatuur een onderhoudsbeurt geeft of installeert.</li> <li>Sluit alleen aan op een geaarde stroombron of geaarde stopcontacten.</li> <li>Gebruik alleen 3-draads verlengkabels.</li> <li>Zorg ervoor dat de aardingspennen op het netsnoer en de verlengkabels intact zijn.</li> <li>Stel niet bloot aan regen. Bewaar binnenshuis.</li> <li>Alle elektrische bedrading moet worden verzorgd door een gediplomeerd elektricien en moet voldoen aan alle ter plaatse geldende verordeningen en regelgeving.</li> </ul>                                                                                                    |

|                 | <b>WAARSCHUWING</b>                                                                                                    |
|-----------------|----------------------------------------------------------------------------------------------------|
|                 | INTRINSIEKE VEILIGHEID                                                                                                    |
|                 | Intrinsiek veilige apparatuur die onjuist wordt geïnstalleerd of wordt aangesloten op niet-intrinsiek veilige apparatuur leidt tot een gevaarlijke toestand en kan brand, explosie of elektrische schokken veroorzaken. Volg de lokale voorschriften en de volgende veiligheidsvereisten.                                                                                                 |
| Ŷ               | <ul> <li>Zorg dat uw installatie voldoet aan de nationale, regionale en lokale voorschriften voor de installatie<br/>van elektrische apparaten op een gevaarlijke locatie van Klasse I, Groep D, Divisie 1, inclusief alle<br/>lokale brandvoorschriften, NFPA 33, NEC 500 en 516 en OSHA 1910.107.</li> </ul>                                                                            |
|                 | <ul> <li>Apparatuur die in aanraking komt met intrinsiek veilige klemmen moet voldoen aan de<br/>parametereisen die gespecificeerd zijn in controletekening 16M169. Zie bijlage A van handleiding<br/>332013. Het betreft beveiligingen, gelijkspanningsmeters, ohmmeters, kabels en aansluitingen.<br/>Verwijder de eenheid tijdens het onderhoud uit het gevaarlijke gebied.</li> </ul> |
|                 | <ul> <li>Als een printer, computer of ander elektrisch onderdeel is aangesloten, moet deze worden gebruikt<br/>in combinatie met een beveiliging.</li> </ul>                                                                                                    |
|                 | <ul> <li>Zonder de beveiliging is de apparatuur niet langer intrinsiek veilig en mag deze niet worden bediend<br/>in gevaarlijke omgevingen volgens de definitie van artikel 500 van de National Electrical Code<br/>van de VS of uw plaatselijke elektriciteitswet.</li> </ul>                                                                                                    |
|                 | <ul> <li>Installeer apparatuur die alleen is goedgekeurd voor niet-gevaarlijke locaties niet op een gevaarlijke<br/>locatie. Zie het identificatielabel voor de intrinsieke veiligheidscategorie van uw model.</li> </ul>                                                                                                    |
|                 | <ul> <li>Aard de voeding. Een spanningsbeperkende beveiliging moet naar behoren worden geaard om<br/>doeltreffend te zijn. Voor een goede aarding gebruikt u een aardedraad van minimaal 12 gauge<br/>(2,05 mm). De aarding van de beveiliging moet binnen 1 ohm van het echte aardpunt liggen.</li> </ul>                                                                                |
|                 | Gebruik de voedingsmodule niet als het deksel is verwijderd.                                                                                                    |
|                 | <ul> <li>Vervang geen systeemonderdelen, aangezien dit een negatieve uitwerking kan hebben op de<br/>intrinsieke veiligheid.</li> </ul>                                                                                                    |
|                 | GEVAAR VOOR INJECTIE DOOR DE HUID<br>Vloeistof die onder hoge druk uit het pistool, uit lekkende slangen of uit beschadigde onderdelen<br>komt, dringt door de huid naar binnen in het lichaam. Dit kan eruitzien als een gewone snijwond,<br>maar er is sprake van ernstig letsel dat kan leiden tot amputatie. Raadpleeg onmiddellijk een<br>chirurgisch specialist.                    |
|                 | <ul> <li>Vergrendel de veiligheidspal van de trekker altijd wanneer u niet aan het spuiten bent.</li> <li>Richt het pistool nooit op iemand of op een lichaamsdeel.</li> <li>Plaats uw hand nooit op de spuittip.</li> <li>Probeer nooit lekkages te stoppen of af te buigen met uw handen, uw lichaam, handschoenen of</li> </ul>                                                        |
| MPa / bar / PSI | <ul> <li>een doek.</li> <li>Volg altijd de Drukontlastingsprocedure wanneer u ophoudt met spuiten en vóór reiniging en controle van of onderhoud aan de apparatuur.</li> </ul>                                                                                                    |
|                 | <ul> <li>Draai steeds alle vloeistofkoppelingen goed vast voordat u de apparatuur gaat bedienen.</li> <li>Kijk slangen en koppelingen elke dag na. Vervang versleten of beschadigde onderdelen onmiddellijk.</li> </ul>                                                                                                    |

|             | <b>WAARSCHUWING</b>                                                                                                    |
|-------------|----------------------------------------------------------------------------------------------------|
|             | VERKEERD GEBRUIK VAN DE APPARATUUR<br>Verkeerd gebruik kan de dood of ernstig letsel veroorzaken.                                                                                                    |
| MPa/ber/PSI | <ul> <li>Bedien het systeem niet als u moe bent of onder invloed bent van alcohol of geneesmiddelen.</li> <li>Overschrijd nooit de maximale werkdruk en de maximale bedrijfstemperatuur van het zwakste onderdeel in uw systeem. Zie de Technische gegevens van alle apparatuurhandleidingen.</li> <li>Gebruik vloeistoffen en oplosmiddelen die compatibel zijn met de bevochtigde onderdelen van de apparatuur. Zie de Technische gegevens van alle apparatuurhandleidingen. Lees de waarschuwingen van de fabrikant van de vloeistoffen en oplosmiddelen. Vraag de leverancier of de verkoper van het materiaal om het veiligheidsinformatieblad (VIB of MSDS) voor alle informatie over het materiaal dat u gebruikt.</li> <li>Verlaat de werkplaats niet als de apparatuur in werking is of onder druk staat.</li> <li>Schakel alle apparatuur uit en volg de Drukontlastingsprocedure wanneer de apparatuur niet wordt gebruikt.</li> <li>Controleer de apparatuur dagelijks. Repareer of vervang versleten of beschadigde onderdelen onmiddellijk; vervang ze enkel door originele reserveonderdelen van de fabrikant.</li> <li>Breng geen veranderingen of wijzigingen in de apparatuur aan. Veranderingen of aanpassingen</li> </ul> |
|             | <ul> <li>kunnen veiligheidsrisico's inhouden en ertoe leiden dat de goedkeuringen van agentschappen<br/>ongeldig worden.</li> <li>Zorg dat alle apparaten gekeurd en goedgekeurd zijn voor de omgeving waarin u ze gebruikt.</li> <li>Gebruik apparatuur alleen voor het beoogde doel. Neem contact op met uw leverancier voor<br/>meer informatie.</li> <li>Houd slangen en kabels uit de buurt van plaatsen met druk verkeer, scherpe randen, bewegende<br/>onderdelen en hete oppervlakken.</li> <li>Zorg dat er geen kink in slangen komt en buig ze niet te ver door; verplaats het apparaat nooit<br/>door aan de slang te trekken.</li> <li>Houd kinderen en dieren weg uit het werkgebied.</li> <li>Houd u aan alle geldende veiligheidsvoorschriften.</li> </ul>                                                                                                    |
|             | GIFTIGE VLOEISTOFFEN OF DAMPEN<br>Giftige vloeistoffen of dampen kunnen ernstig letsel of zelfs de dood veroorzaken als deze in de ogen<br>of op de huid spatten of ingeademd of ingeslikt worden.                                                                                                    |
|             | <ul> <li>Lees de veiligneidsinformatiebladen zodat u de specifieke gevaren kent van de gebruikte vloeistoffen.</li> <li>Bewaar gevaarlijke vloeistof in goedgekeurde houders en voer ze af conform alle geldende richtlijnen.</li> </ul>                                                                                                    |
|             | <ul> <li>PERSOONLIJKE BESCHERMINGSMIDDELEN</li> <li>Draag gepaste beschermingsmiddelen wanneer u zich in de werkruimte bevindt om ernstige letsels zoals oogletsel, gehoorverlies, inademing van giftige dampen en brandwonden te voorkomen. Deze beschermingsmiddelen bestaan onder andere uit:</li> <li>Gezichts- en gehoorbescherming.</li> </ul>                                                                                                    |
|             | <ul> <li>Ademhalingstoestellen, beschermende kleding en handschoenen, zoals aanbevolen door de<br/>fabrikant van de vloeistof en oplosmiddelen.</li> </ul>                                                                                                    |

## Installatie

## Overzicht

Het doel van de displaybesturingsmodule van de Informer is het verzamelen en weergeven van vloeistofgegevens. De Informer koppelt het uitgangssignaal van een meter aan een displaymodule die de volgende functies heeft:

- Weergeven van het vloeistofdebiet in realtime.
- · Weergeven van een resetbare batchtotalisator.
- · Bewaken en melden van het totale vloeistofgebruik.
- Alarm slaan als het debiet te hoog of te laag is voor de doelwaarden die de gebruiker heeft ingesteld.
- Alarm slaan wanneer het onderhoudstotaal is bereikt voor de doelwaarde die de gebruiker heeft ingesteld.
- Weergeven van een logboek van de laatste 20 alarmmeldingen.

De Informer is verkrijgbaar in configuraties voor installatie op gevaarlijke locaties of niet-gevaarlijke locaties. De voeding voor gevaarlijke locaties wordt geleverd met één beveiliging om één Informer van stroom te voorzien. Er kunnen tot drie extra beveiligingen aan de voeding worden toegevoegd om drie extra Informers van stroom te voorzien. Zie Toebehoren, page 33 om extra beveiligingen en Informermodules te bestellen.

#### Niet-gevaarlijke locaties

**OPMERKING:** niet intrinsiek veilige Informermodules worden verzonden met een 120 VAC-netsnoer (E). Gebruikers in gebieden met een ander standaardvoltage moeten voor een elektriciteitskabel met een vrouwelijke IEC 320-C13-omvormer zorgen. Zie de Technische gegevens, page 41 voor de eisen m.b.t. de stroomvoorziening.

• Niet intrinsiek veilige klemmen (stroomrail) mogen niet worden bevestigd aan een apparaat dat

meer dan 250 VRMS of gelijkstroom gebruikt of genereert, tenzij is vastgesteld dat de spanning adequaat is geïsoleerd.

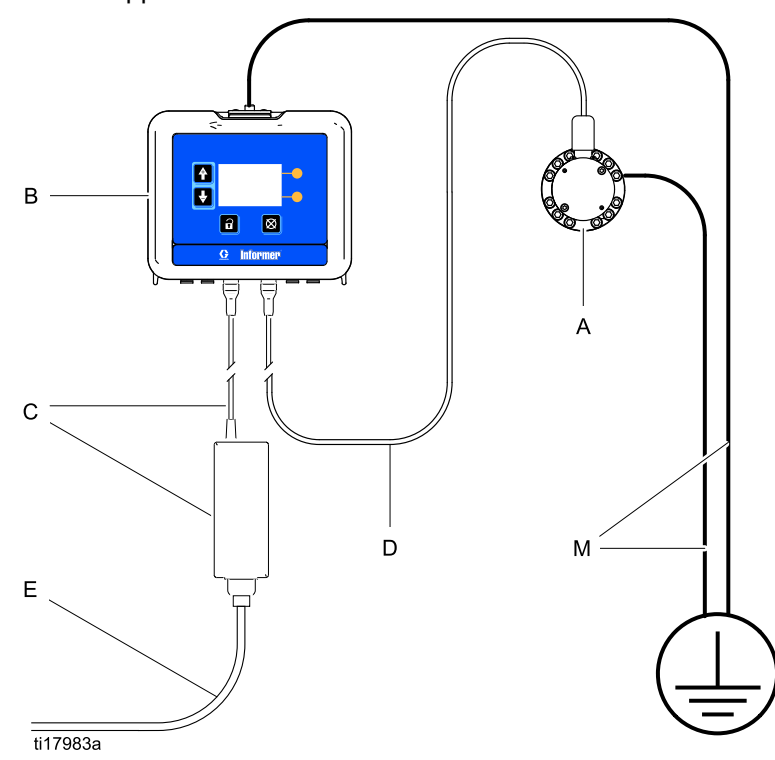

#### Verklaring:

- A Debietmeter, vrouwelijke inlaat/uitlaat van 1/4 npt
- B Informermodule
- **C** Voeding en kabel (2 m, 6 ft) naar klem 3. Zie Kabelaansluitingen, page 12.
- D Meterkabel (15 m, 50 ft) naar klem 4. Zie Kabelaansluitingen, page 12.
- E Netsnoer (3 m, 10 ft). Zie OPMERKING hierboven.
- **M** Aardedraad en klem. Onderdeelnr. 244524 wordt geleverd met sets om de Informermodule te aarden. Onderdeelnr. 238909 wordt apart verkocht om de meter te aarden.

## Gevaarlijke locaties

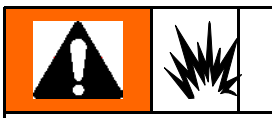

Vervang geen systeemonderdelen, aangezien dit een negatieve uitwerking kan hebben op de intrinsieke veiligheid. Lees de instructiehandleidingen met betrekking tot de installatie, het onderhoud en de bedieningsinstructies. Installeer apparatuur die alleen is goedgekeurd voor niet-gevaarlijke locaties niet op een gevaarlijke locatie. Zie het identificatielabel voor de intrinsieke veiligheidscategorie van uw model.

Intrinsiek veilige ofwel IS-apparatuur mag niet worden gebruikt met een voeding zonder beveiliging. Verplaats eenheden niet van een niet-IS-configuratie naar een IS-configuratie. IS-apparatuur die gebruikt is met een niet-IS-voeding mag niet worden teruggeplaatst op een gevaarlijke locatie. Gebruik altijd een intrinsiek veilige voeding in combinatie met IS-apparatuur.

- De installatie moet plaatsvinden overeenkomstig ANSI/ISA RP12.06.01 — installatie van intrinsiek veilige systemen voor gevaarlijke (geclassificeerde) locaties — en overeenkomstig de National Electrical Code® van de VS (ANSI/NFPA 70).
- De installatie in Canada moet in overeenstemming zijn met de Canadese Electrical Code, CSA C22.1, Deel 1, Aanhangsel F.
- Voor ATEX: installeer volgens EN 60079-14 en volgens de toepasselijke plaatselijke en nationale normen.
- Meervoudige aarding van componenten is alleen toegestaan als er sprake is van een equipotentiaal systeem met een hoge integriteit tussen de verbonden punten.
- Verwijder geen enkel deksel tot de stroom is uitgeschakeld.
- Installeer volgens Controletekening 16M169. Zie Bijlage A in handleiding 332013.

#### Niet-gevaarlijke locatie

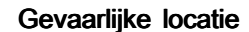

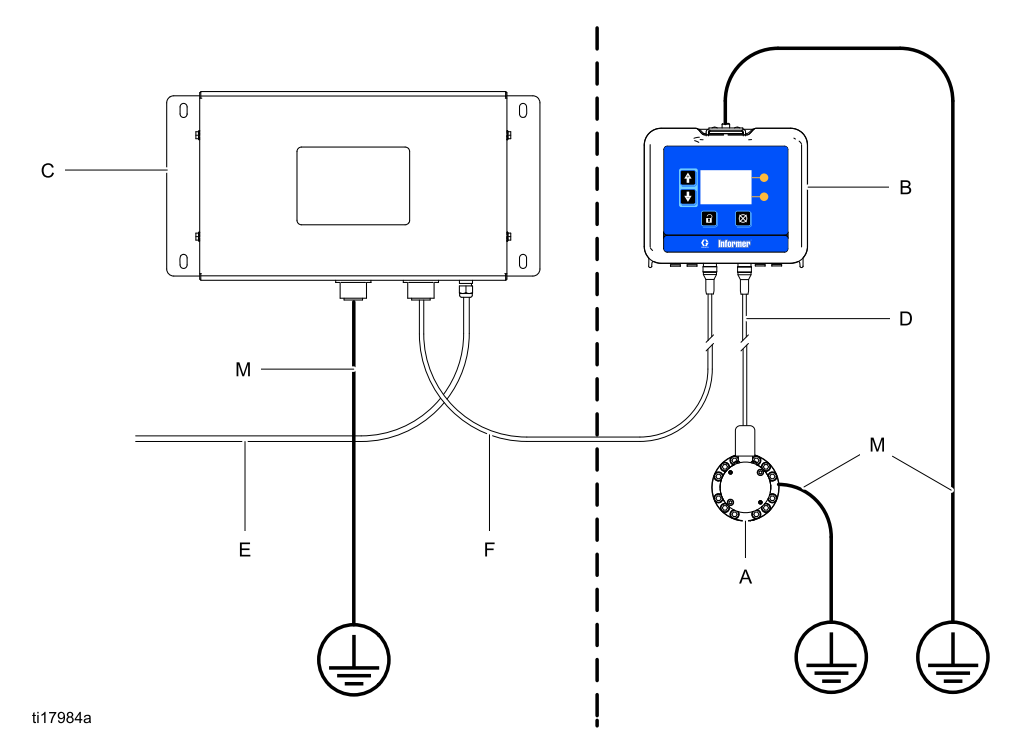

#### **VERKLARING:**

- A Debietmeter, vrouwelijke inlaat/uitlaat van 1/4 npt
- B Informermodule
- C Voeding met beveiliging
- D Meterkabel (15 m, 50 ft) naar klem 4. Zie Kabelaansluitingen, page 12.
- E Netsnoer (niet meegeleverd).
- **F** Elektriciteitskabel (15 m, 50 ft) naar klem 3. Zie Kabelaansluitingen, page 12.
- **M** Aardedraad en klem. Onderdeelnr. 244524 wordt geleverd met sets om de Informermodule te aarden. Onderdeelnr. 238909 wordt apart verkocht om de meter of voeding te aarden.

### Aarding

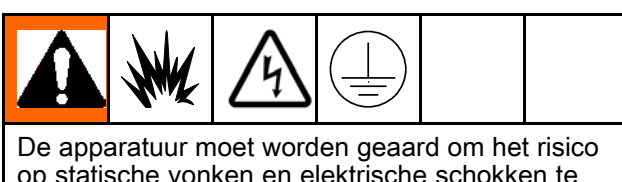

op statische vonken en elektrische schokken te verminderen. Elektrische of statische vonken kunnen tot gevolg hebben dat dampen ontbranden of ontploffen. Een onjuiste aarding kan elektrische schokken veroorzaken. Aarden biedt de elektrische stroom een ontsnappingsdraad.

**OPMERKING:** de Informer biedt geen 500 VAC-isolatie via de wartelmoeren op de behuizing. Het bijbehorende apparaat en de kabelbeschermingen voor veldapparaten mogen niet verbonden zijn met de wartelmoeren van de Informer.

- 1. **Voeding 16M167:** Sluit de aardedraad van de voeding aan op een echt aardpunt.
- Informermodule: Verbind een aardedraad en klem met de schroef bovenaan de steun. Verbind het andere uiteinde met de aarde. In een IS-systeem wordt de Informer ook geaard door verbinding met de geaarde voeding.
- 3. **Debietmeter:** Volg de instructies in handleiding 308778 (G3000) of handleiding 313599 (Coriolis) om de debietmeter te aarden en de elektrische aardingscontinuïteit ervan te controleren.
- 4. Vloeistoftoevoer: Aard de vloeistoftoevoereenheid.

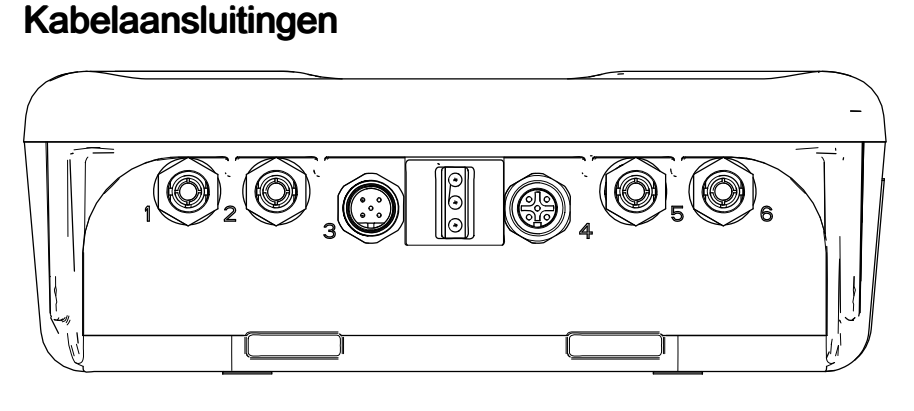

ti19082a

| Poort | Beschrijving            | Aansluiting                                                                                                    |
|-------|-------------------------|----------------------------------------------------------------------------------------------------|
| 1     | Optische vezelontvanger | Rode draad vanaf TX op de optische vezelomvormer (onderdeelnr.<br>16K465) of vanaf poort 6 op een andere Informer (of ProControl 1KE)    |
| 2     | Optische vezelzender    | Zwarte draad naar de RX op de optische vezelomvormer (onderdeelnr.<br>16K465) of naar poort 5 op een andere Informer (of ProControl 1KE) |
| 3     | Elektrische voeding     | Vanaf voeding                                                                                                    |
| 4     | Digitale ingang/uitgang | Naar/vanaf de meter en lichttoren (toebehoren)                                                                                           |
| 5     | Optische vezelontvanger | Zwarte draad vanaf poort 2 op een andere Informer (of ProControl 1KE)                                                                    |
| 6     | Optische vezelzender    | Rode draad naar poort 1 op een andere Informer (of ProControl 1KE)                                                                       |

### Elektrische aansluitingen

Installeer volgens de Graco-controletekening 16M169 in handleiding 332013. Zie ook Afbeelding 1.

- Sluit het netsnoer (E, niet meegeleverd) via de trekontlasting aan op klem L en N op de voedingseenheid.
   **Opmerking:** gebruik trekontlasting (5) of (6), afhankelijk van de afmetingen van het snoer.
- 2. Sluit de aardedraad van het netsnoer aan op het aardingsklemblok.
- 3. Sluit een IS-elektriciteitskabel (F) aan volgens de onderstaande tabel.

| Elektriciteitskabel-<br>draden                                        | Beveiligingsaansluiting                       |
|-----------------------------------------------------------------------|-----------------------------------------------|
| Bruin (voeding)                                                       | Connector 1                                   |
| Blauw (gemeenschap-<br>pelijk)                                        | Connector 2                                   |
| De glanzend zwarte draa<br>zwarte draad (afvoer) wor<br>aardingsblok. | id (aarding) en de<br>rden aangesloten op het |

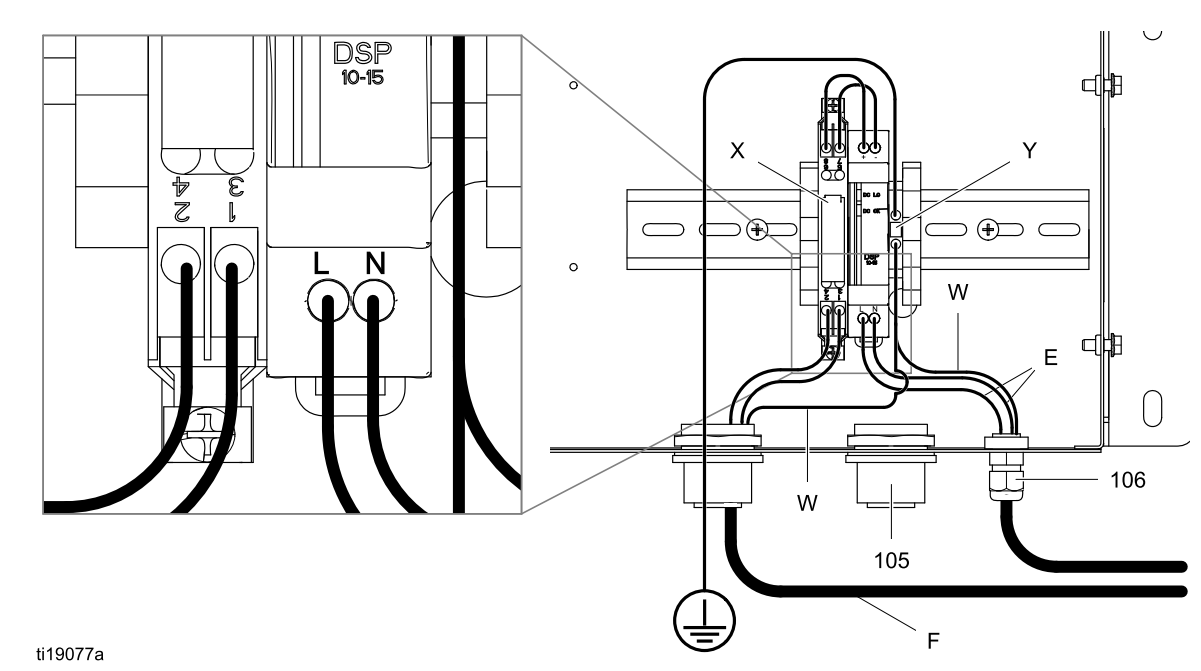

Figure 1

#### VERKLARING

- E Ingaand AC-netsnoer
- F Elektriciteitskabel naar Informer
- W Aardedraden
- X Beveiliging
- Y Aardingsblok
- 5 Fitting van trekontlasting
- 6 Fitting van trekontlasting

Installatie

### Voorbeeld van een installatie

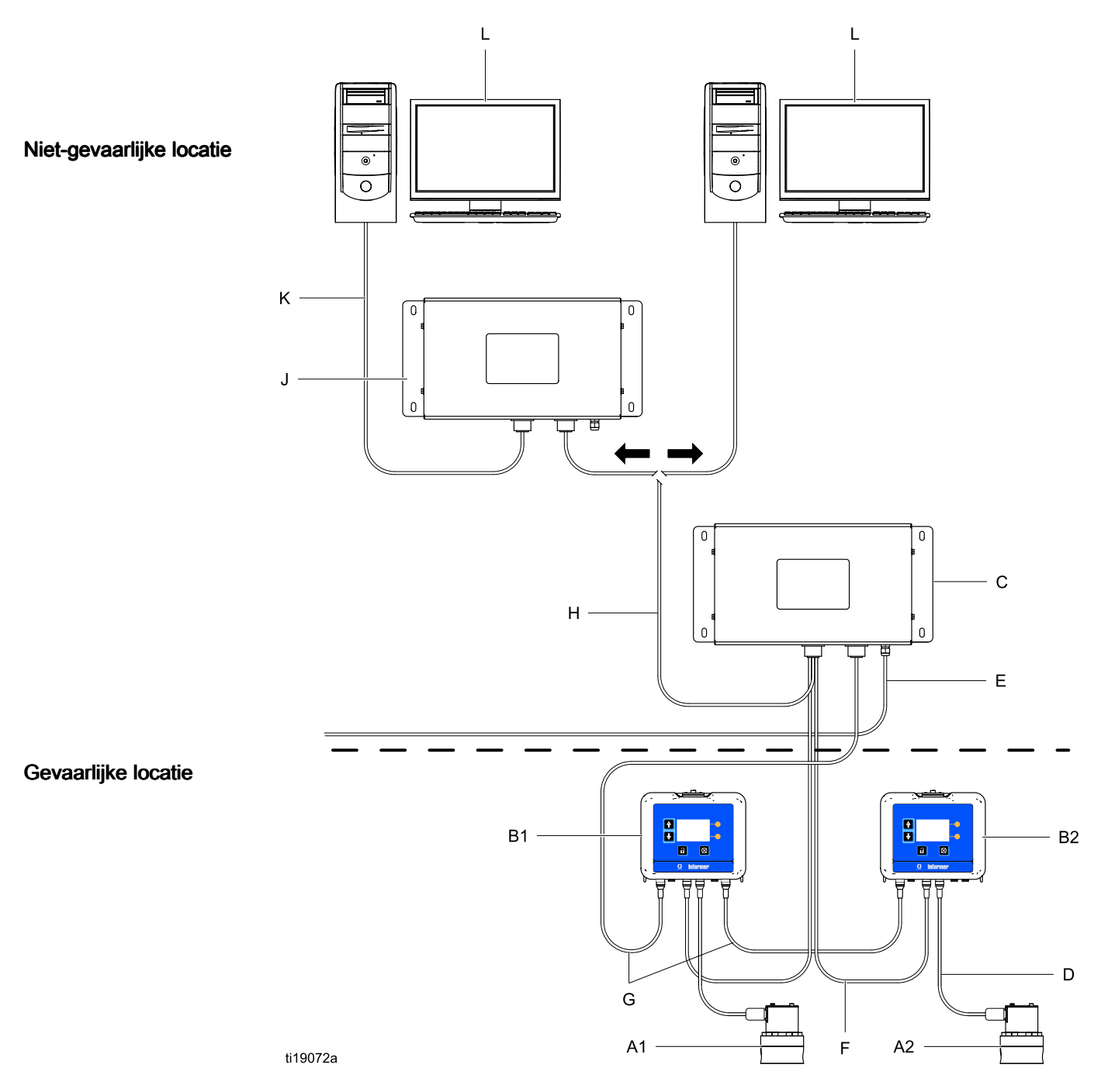

| A1 en A2 | Debietmeter                       | Inbegrepen in sommige sets. Zie Onderdelen, page 31. |
|----------|-----------------------------------|------------------------------------------------------|
| B1 en B2 | Informermodule                    | Inbegrepen.                                          |
| С        | Voeding en beveiliging            | Inbegrepen in sets voor gevaarlijke locaties         |
| D        | Meterkabel (15 m, 50 ft)          | Inbegrepen.                                          |
| E        | Netsnoer (3 m, 10 ft)             | Inbegrepen in sets voor niet-gevaarlijke locaties    |
| F        | Elektriciteitskabel (15 m, 50 ft) | Inbegrepen                                           |
| G        | Optische vezelkabel               | Toebehoren. Zie Toebehoren, page 33.                 |
| Н        | Seriële kabel                     | Toebehoren. Zie Toebehoren, page 33.                 |
| J        | Geavanceerde webinterface         | Toebehoren. Zie Toebehoren, page 33.                 |
| К        | Ethernetkabel                     | Toebehoren. Zie Toebehoren, page 33.                 |
| L        | Personal computer                 | Niet inbegrepen.                                     |

### Communicatieopties

Graco-toebehoren zijn beschikbaar om communicatie met een programmeerbare logische eenheid (PLC) of personal computer (pc) mogelijk te maken.

- De optische vezelomvormer (Graco-set 24N978) maakt Modbus RTU-communicatie met een door de gebruiker aangeleverde PLC mogelijk via een seriële kabel.
- Een Modbus-gateway (Graco-set 24N977) in combinatie met een optische vezelomvormer (Graco-set 24N978) maakt Modbus TCP-communicatie met een door de gebruiker aangeleverde PLC mogelijk.
- Een Modbus-gateway (Graco-set 24N977) kan worden aangesloten op (of geïnstalleerd in) een geavanceerde webinterface (Graco-set 15V377) om communicatie met een pc via een ethernetkabel mogelijk te maken. Zie Bijlage B - Geavanceerde webinterface, page 37 voor instructies.

Deze communicatiesets worden geleverd met de installatie- en instellingsrichtlijnen die nodig zijn voor gebruik met de Informer.

## Bediening

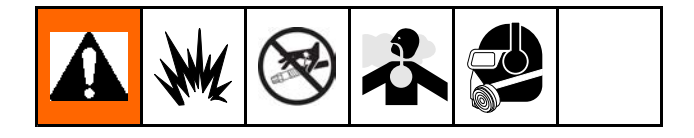

### Drukontlastingsprocedure

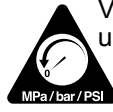

Volg altijd de Drukontlastingsprocedure als u dit symbool ziet.

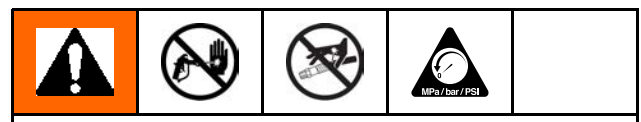

Het systeem blijft onder druk staan totdat deze handmatig wordt ontlast. Om ernstig letsel veroorzaakt door vloeistof onder druk te voorkomen, zoals injectie door de huid, opspattende vloeistof en bewegende onderdelen, dient u de instructies onder Drukontlastingsprocedure te volgen wanneer u stopt met spuiten en voordat u de apparatuur reinigt, controleert of er onderhoud aan pleegt.

- 1. Draai de vloeistoftoevoer naar de meter dicht.
- 2. Schakel de stroom naar het vloeistofsysteem volledig uit.
- 3. Volg de **Drukontlastingsprocedure** voor het doseerapparaat van uw vloeistofsysteem.

### Bediening van de debietmeter

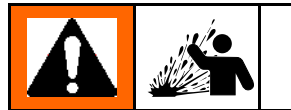

Om het risico op breuk van onderdelen te beperken, wat letsel zou kunnen veroorzaken door opspattende vloeistof, dient u de maximale werkdruk van uw meter of van enig onderdeel of toebehoren in uw systeem niet te overschrijden.

Zie handleiding 308778 voor informatie over de G3000 Graco-debietmeter. Zie handleiding 313599 voor informatie over de Coriolis-debietmeter. Kalibreer de meter volgens de instructies voordat u deze gebruikt voor productie.

#### LET OP

De tandwielen en de lagers van de debietmeter kunnen beschadigd raken als ze op een te hoge snelheid draaien. Om te snel draaien te voorkomen, moet u de vloeistofkraan geleidelijk opendraaien. Het tandwiel niet te snel laten draaien op lucht of oplosmiddel. Om de levensduur van de meter te verlengen, mag u hem niet boven het maximale debiet gebruiken.

#### De meter kalibreren

**OPMERKING:** zie **Instelscherm 4** voor meer informatie over het scherm, indien nodig.

#### Wanneer kalibreren

- De eerste keer dat het systeem wordt gebruikt.
- Steeds als er nieuwe materialen worden gebruikt in het systeem, met name als de materialen viscositeitswaarden hebben die aanzienlijk verschillen.
- Als onderdeel van regulier onderhoud om de meter nauwkeurig te houden.
- Telkens als een debietmeter een onderhoudsbeurt krijgt of wordt vervangen.

#### Lezen vóór kalibreren

• De K-factor van de meter op **Instelscherm 4** wordt automatisch bijgewerkt nadat de kalibratieprocedure is voltooid. U kunt de K-factor indien gewenst ook handmatig bewerken.

- Alle waarden in dit scherm worden weergegeven in cc of cc/puls, ongeacht welke eenheden zijn ingesteld in de andere Instelschermen.
- Voordat u de meter kalibreert, dient u te verzekeren dat het systeem is gevuld met materiaal.
- Schakel de alarmen uit voordat u gaat kalibreren.

#### Stappen bij het kalibreren

- 1. Druk op 🗐 om naar de Instelmodus te gaan.
- 2. Druk op 🖸 om naar Instelscherm 4 te gaan.
- 3. Druk op C om het scherm te openen.
- 4. Druk op ▶ om te beginnen met kalibreren.

#### Bediening

- Doseer ongeveer 300 à 500 cc materiaal in een maatcilinder. De hoeveelheid die het systeem meet, wordt weergegeven in het veld voor het gemeten volume
- 6. Druk op om te stoppen met kalibreren.
- 7. Druk op 🛃 om naar het veld voor het

gedoseerde volume te gaan

vervolgens op en om het veld binnen te gaan. Voer de hoeveelheid materiaal in de cilinder in.

8. Nadat u het volume hebt ingevoerd, berekent het

systeem de nieuwe K-factor se wordt deze getoond op Instelscherm 4.

OPMERKING: om de teller te wissen en opnieuw

te beginnen met kalibreren, drukt u op 2. Ga even naar een ander scherm, keer dan terug naar Instelscherm 4 en begin opnieuw. Als u op

drukt zonder het scherm te verlaten, zal de teller verdergaan vanaf het punt waar deze zich bevindt, zonder te wissen.

- 9. Druk op om het scherm te verlaten.
- 10. Druk op 🛄 om de Instelmodus te verlaten.

#### Modbusadressen instellen

Zie **Instelscherm 5**. De Modbus staat standaard op Off (uit) <sup>(1)</sup> . Als u de Modbus nodig hebt, dient u de Modbus-modus in te stellen op SLAVE → III . De adreswaarde ligt tussen 1 en 247. Het Modbus-adres komt overeen met het adres van de Informer. Zie Bijlage A voor meer informatie.

#### Software bijwerken

Software-updates worden geïnstalleerd met behulp van een softwaretoken (onderdeelnr. 16P468), dat automatisch wordt verzonden wanneer een nieuwe versie van de software wordt uitgegeven. Handleiding 3A1244 begeleidt u bij eventuele benodigde software-updates. Houd u aan alle instructies en waarschuwingen in handleiding 3A1244 om uw Informersoftware te updaten.

### Batterij vervangen

Vervang de batterij alleen als de klok niet meer werkt na het afsluiten van de stroom of na een stroomstoring.

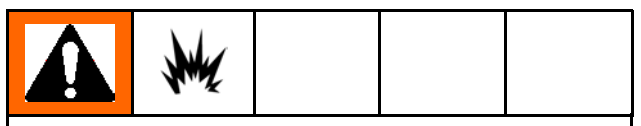

Bij het vervangen van de batterij kunnen vonken ontstaan. Vervang de batterij alleen op een niet-gevaarlijke locatie, uit de buurt van brandbare vloeistoffen of dampen.

## LET OP

Om schade aan de printplaat te voorkomen, dient u de aardingsriem met onderdeelnr. 112190 te dragen en voor een goede aarding te zorgen.

- 1. Schakel de voeding uit.
- 2. Haal de Informer van de steun.
- 3. Bevestig de aardingsriem.
- 4. Verwijder 4 schroeven en verwijder dan de afdekkap.

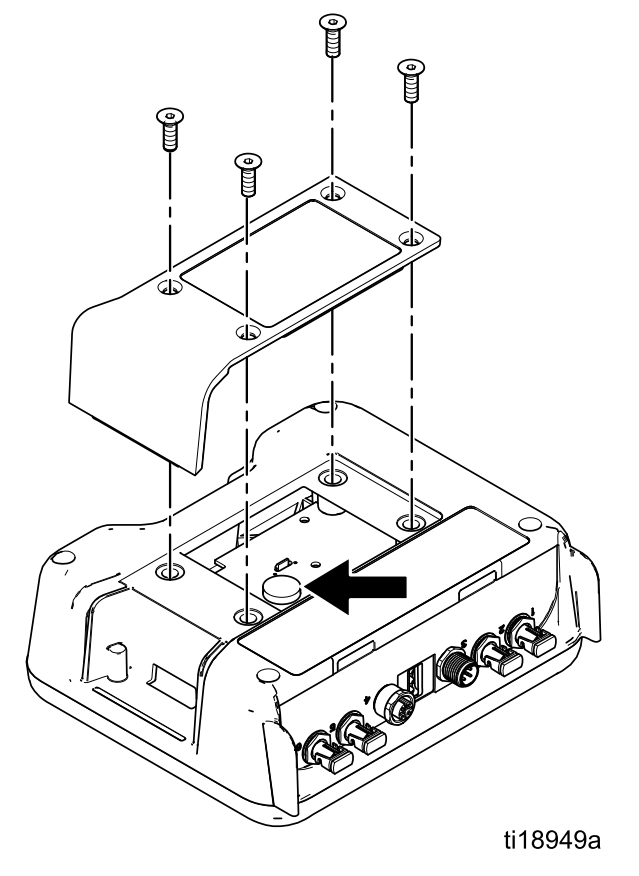

5. Gebruik een platte schroevendraaier om de oude batterij eruit te wrikken.

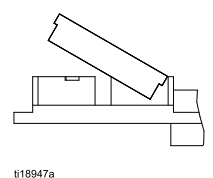

**OPMERKING:** voer de batterij naar behoren af, in een goedgekeurde container en overeenkomstig de toepasselijke plaatselijke richtlijnen.

6. Vervang door de nieuwe batterij. Zorg ervoor dat de batterij onder de aansluitlipjes past alvorens het andere uiteinde op zijn plaats te duwen.

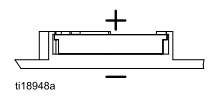

**OPMERKING:** gebruik enkel Panasonic CR2032-batterijen ter vervanging.

- 7. Plaats de afdekkap van de schakelaar en de schroeven terug.
- 8. Duw de Informer terug in de steun tot deze vastklikt.

## Displaymodule

#### Displayinformatie

De Displaymodule biedt gebruikers een interface om selecties in te voeren en informatie over de installatie en bediening weer te geven.

In de fabriek is ingesteld dat de achtergrondverlichting van het scherm altijd blijft branden, zelfs als er geen activiteit op het scherm plaatsvindt. Zie het **Instelscherm 3** om de timer van de achtergrondverlichting naar wens in te stellen. Druk op een toets om te herstellen.

De toetsen worden gebruikt om numerieke gegevens in te voeren, instelschermen te openen, binnen een scherm te navigeren, door schermen te bladeren en instellingswaarden te selecteren.

## LET OP

Om schade aan de tiptoetsen te voorkomen, kunt u beter niet met scherpe voorwerpen zoals pennen, kunststof kaarten of vingernagels op de toetsen drukken.

### Bedieningsmodi

De Informer heeft twee bedieningsmodi: Bedrijfsmodus en Instelmodus. Zie Bedrijfsschermen, page 23 en Instelschermen, page 25 voor gedetailleerde

informatie. Druk op **und** om tussen deze twee modi te schakelen.

# Over het scherm navigeren/scherm bewerken

Raadpleeg dit hoofdstuk als u vragen hebt over het navigeren over schermen of hoe u informatie kunt invoeren en selecties kunt doen.

#### Alle schermen

- 1. Gebruik om tussen de schermen te bewegen.
- 2. Druk op om een scherm binnen te gaan. Het eerste gegevensveld op het scherm wordt nu gemarkeerd.

- 3. Gebruik voor het markeren van de gegevens die u wilt veranderen.
- 4. Druk op 🗲 om te bewerken.

#### Vervolgkeuzemenu

- 1. Gebruik om de gewenste keuze in het vervolgkeuzemenu te markeren.
- 2. Druk op 🗲 om te selecteren.
- 3. Druk op 🙆 om te annuleren.

#### Cijferveld

- 1. Het eerste cijfer is gemarkeerd. Gebruik om het getal te veranderen.
- 2. Druk op 🕈 om naar het volgende cijfer te gaan.
- Wanneer alle cijfers correct zijn, drukt u opnieuw op ➡ ter bevestiging.
- 4. Druk op 🙆 om te annuleren.

#### Selectievakjes

Een selectievakje wordt gebruikt om functies in de software in en uit te schakelen.

- Druk op ← om te wisselen tussen ☑ en een leeg vakje.
- De functie is ingeschakeld als er een in het vakje staat.

#### Resetveld

Het resetveld wordt gebruikt voor totalisators. Druk op 🖮 om het veld op nul te zetten.

Wanneer alle gegevens correct zijn, drukt u op om het scherm te verlaten. Gebruik vervolgens

om naar een nieuw scherm te gaan, of om tussen de Instelmodus en de Bedrijfsmodus te schakelen.

### Pictogrammen

Als u door de Informerschermen bladert, merkt u dat de meeste informatie wordt medegedeeld via pictogrammen in plaats van woorden om de communicatie over de hele wereld te vergemakkelijken. De gedetailleerde schermbeschrijvingen in Bedrijfsschermen, page 23 en Instelschermen, page 25 verklaren wat elk pictogram betekent. Op deze en de volgende pagina vindt u bovendien pictogramverwijzingstabellen. Tiptoetsen zijn membraanknoppen waarvan de functies samenhangen met de inhoud van het scherm die u direct links van de knop vindt.

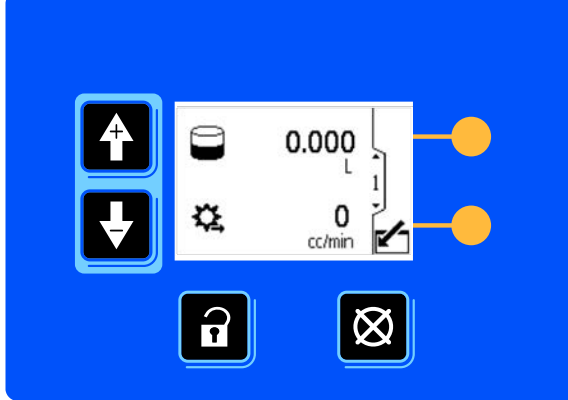

ti17987a

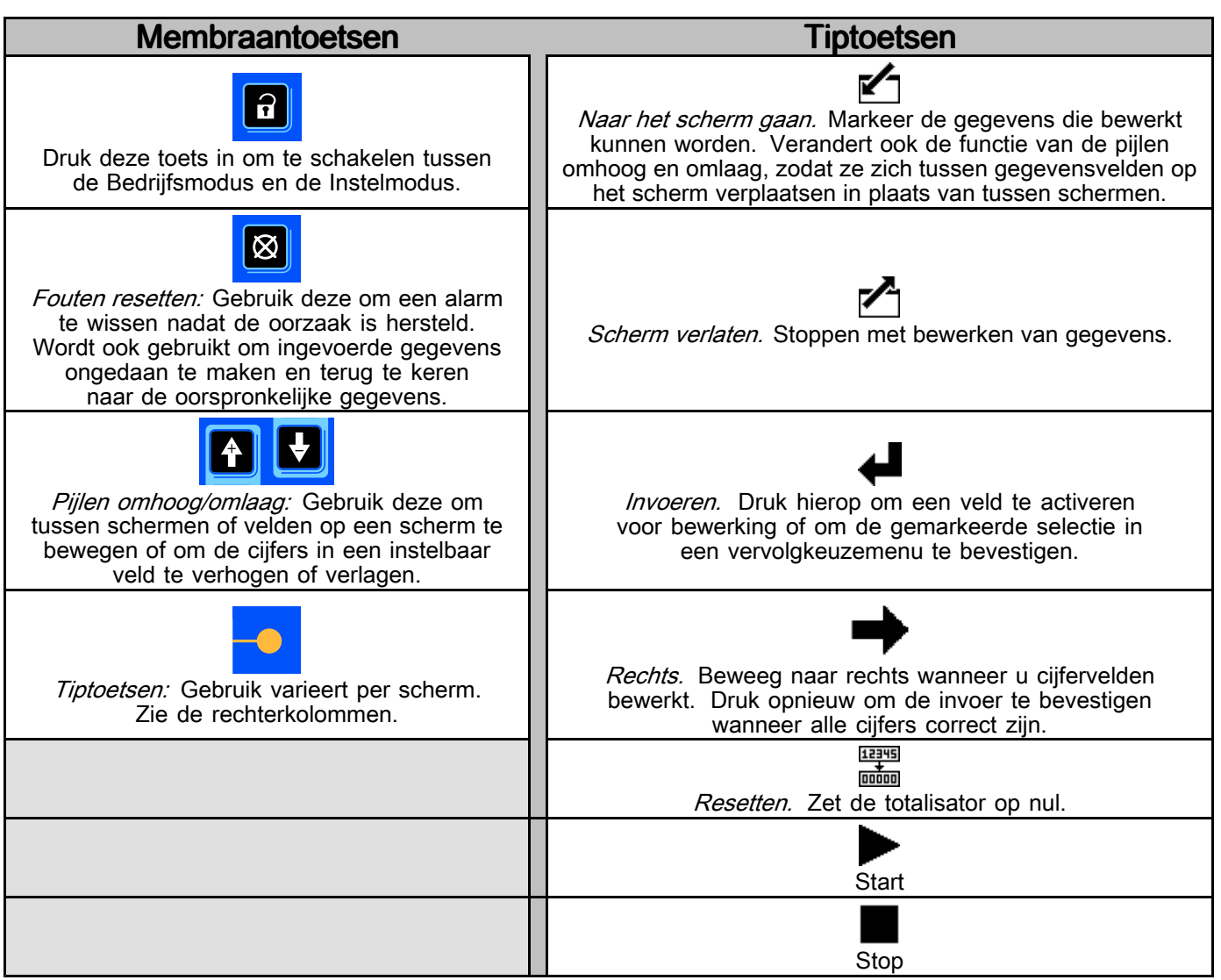

#### Displaymodule

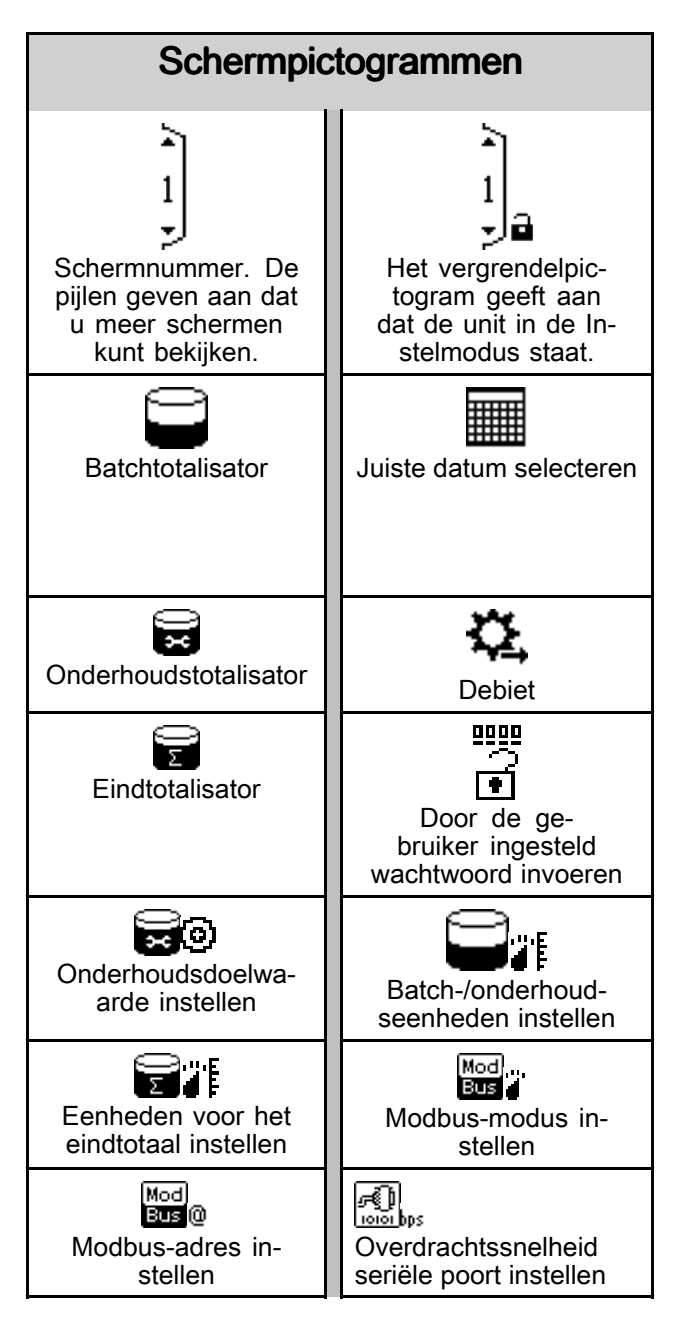

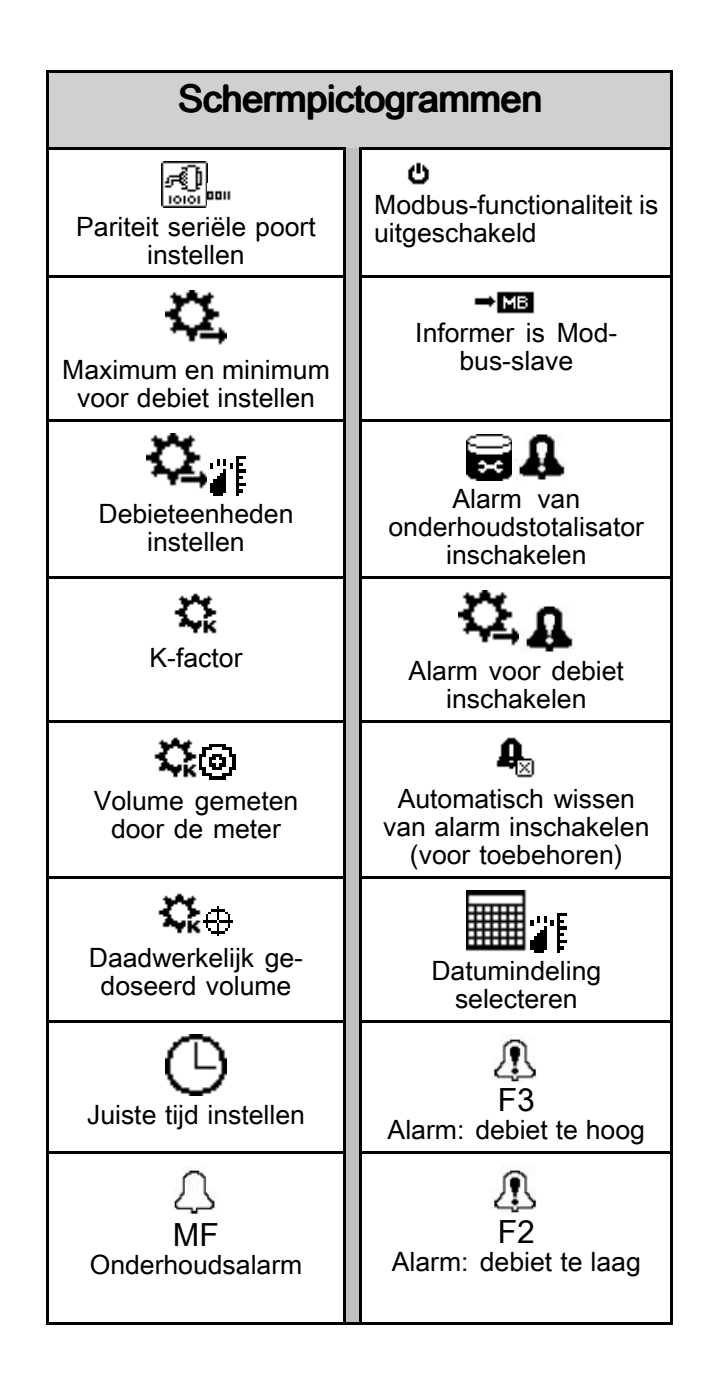

## Bedrijfsschermen

In de bedrijfsmodus toont de Informer het huidige debiet en het batchtotaal op scherm 1. Scherm 2 toont het eindtotaal voor de debietmeter waaraan de Informer is verbonden. De schermen 3 tot 6 tonen een logboek van de laatste 20 alarmmeldingen.

### Bedrijfsscherm 1

Gebruik dit scherm om het huidige batchtotaal en het debiet te bekijken of om de batchtotalisator op 0 te zetten. Eenheden worden ingesteld in Instelscherm 1 en Instelscherm 2.

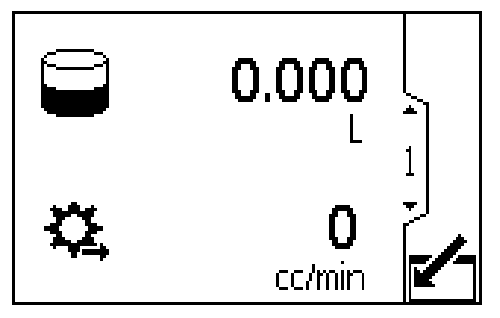

Figure 2 Bedrijfsscherm 1

|                     | Verklaring                                                                                                    |
|---------------------|----------------------------------------------------------------------------------------------------|
|                     | Het scherm binnengaan.                                                                                               |
|                     | Batchtotalisator - Toont de hoeveelheid vloeistof die is gemeten sinds de laatste keer dat het veld op nul is gezet. |
| 였                   | Debiet - Toont het huidige debiet.                                                                                   |
| 12345<br>+<br>00000 | Resetten batchtotalisator - Zet de batchtotalisator op nul.                                                          |
| Ŷ                   | Bewegen tussen bedrijfsschermen.                                                                                     |
| Þ                   |                                                                                                    |

### Bedrijfsscherm 2

Gebruik dit scherm om het totale debiet van het systeem te bekijken. Dit algehele totaal kan niet worden gereset.

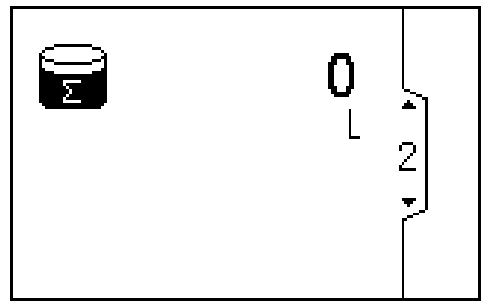

Figure 3 Bedrijfsscherm 2

|      | Verklaring                                                                                       |
|------|--------------------------------------------------------------------------------------------------|
| () M | Eindtotalisator - Toont het totale debiet voor het systeem. Deze waarde kan niet gereset worden. |
| Ŷ    | Bewegen tussen bedrijfsschermen.                                                                 |
| ¥    |                                                                                                  |

### Bedrijfsscherm 3-6

Gebruik scherm 3 t/m 6 om een logboek van de recente alarmmeldingen te bekijken.

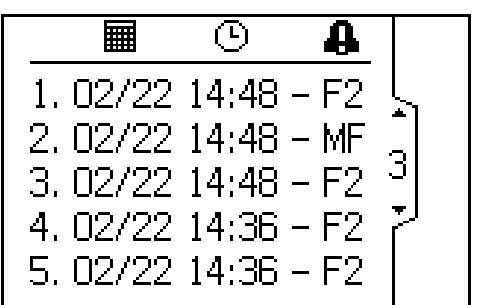

Figure 4 Bedrijfsscherm 3

|   | Verklaring                                                                                                    |  |  |
|---|----------------------------------------------------------------------------------------------------|--|--|
|   | Datum waarop het afwijkings- of adviesalarm plaatsvond.                                                                                                    |  |  |
| Θ | Tijd waarop het afwijkings- of adviesalarm plaatsvond.                                                                                                    |  |  |
| 4 | Algemeen symbool dat wijst op een<br>afwijkings- of adviesalarm. <b>MF</b> is het<br>onderhoudsalarm. <b>F2</b> is het alarm<br>voor een te laag debiet. <b>F3</b> is het<br>alarm voor een te hoog debiet. Zie<br>Afwijkingen en adviezen, page 29 voor<br>meer informatie. |  |  |
|   | Bewegen tussen bedrijfsschermen.                                                                                                    |  |  |

## Wachtwoordscherm

Als er een wachtwoord is ingesteld, verschijnt het

Wachtwoordscherm wanneer wordt ingedrukt vanuit een willekeurig bedrijfsscherm. Voer het wachtwoord in om toegang tot de Instelschermen te krijgen. Stel het wachtwoord in op 0000 om de wachtwoordbescherming uit te schakelen. Zie Instelscherm 7 om het wachtwoord in te stellen of te wijzigen.

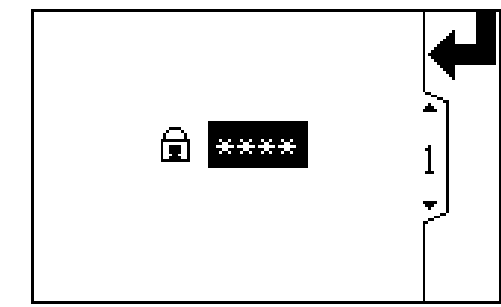

Figure 5 Wachtwoordscherm

| Verklar-<br>ing |                                                                                                    |
|-----------------|----------------------------------------------------------------------------------------------------|
| ₹               | Druk hierop om een wachtwoord in te voeren.                                                                                             |
| +               | Naar rechts bewegen wanneer u<br>cijfervelden bewerkt. Druk opnieuw om<br>de invoer te bevestigen wanneer alle<br>cijfers correct zijn. |
| Ē               | Het door de gebruiker ingestelde wachtwoord voor het systeem invoeren.                                                                  |
| Ŷ               | Verhogen/verlagen van de cijfers<br>wanneer u cijfervelden bewerkt.                                                                     |
| ¥               |                                                                                                    |

## Instelschermen

De Instelmodus wordt gebruikt om een wachtwoord in te stellen (indien gewenst) en om de parameters voor het bewaken van het debiet met de Informer in te stellen. Zie Over het scherm navigeren/scherm bewerken, page 20 voor informatie over selecteren en het invoeren van gegevens.

### Instelscherm 1

Gebruik dit scherm om de onderhoudstotalisator te bekijken, de doelwaarde voor het onderhoud in te stellen en de op de Bedrijfsschermen getoonde eenheden voor de batch- en eindtotalisators in te stellen. De eenheid voor de onderhoudstotalisator, getoond op dit Instelscherm, is altijd cc.

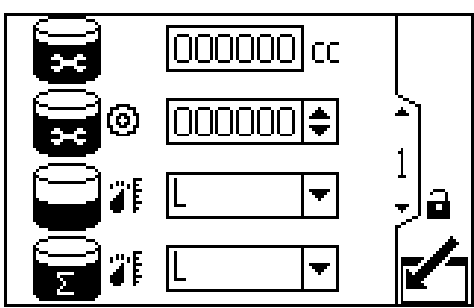

Figure 6 Instelscherm 1

| Verklaring |                                                                                                    |  |
|------------|----------------------------------------------------------------------------------------------------|--|
|            | Het scherm binnengaan om voorkeuren in te stellen of te wijzigen.                                                                 |  |
| Ţ          | Druk hierop om een veld te activeren<br>voor bewerking of om de gemarkeerde<br>selectie in een vervolgkeuzemenu te<br>bevestigen. |  |

| →                                                                                       | Naar rechts bewegen wanneer u<br>cijfervelden bewerkt. Druk opnieuw om<br>de invoer te bevestigen wanneer alle<br>cijfers correct zijn.                                                 |  |
|-----------------------------------------------------------------------------------------|----------------------------------------------------------------------------------------------------|--|
| 12345<br>+<br>00000                                                                     | Onderhoudstotalisator resetten - zet de onderhoudstotalisator op nul.                                                                                                    |  |
| ()X                                                                                     | Onderhoudstotalisator - Toont het huidige onderhoudstotaal in kubieke centimeter.                                                                                                    |  |
| 80                                                                                      | Stel de gewenste doelwaarde voor het<br>onderhoudstotaal in dit veld in vierkante<br>centimeters in. Zie Instelscherm 3 om<br>het onderhoudsalarm in te stellen of uit<br>te schakelen. |  |
| Eenheden batchtotalisator - Kies<br>uit de volgende opties van het<br>vervolgkeuzemenu. |                                                                                                    |  |
| CC Kubieke centimeter                                                                   |                                                                                                    |  |
|                                                                                         | L <sub>Liter</sub>                                                                                                    |  |
| gal <sub>Gallon</sub>                                                                   |                                                                                                    |  |
|                                                                                         | Eenheden eindtotalisator - Kies<br>uit de volgende opties van het<br>vervolgkeuzemenu.                                                                                                  |  |
|                                                                                         | CC Kubieke centimeter                                                                                                    |  |
|                                                                                         | L <sub>Liter</sub>                                                                                                    |  |
|                                                                                         | gal <sub>Gallon</sub>                                                                                                    |  |
|                                                                                         | Stoppen met bewerken van gegevens.                                                                                                    |  |
|                                                                                         | Bewegen tussen Instelschermen<br>of velden op een scherm of<br>verhogen/verlagen van de cijfers<br>bij het bewerken van cijfervelden.                                                   |  |
|                                                                                         |                                                                                                    |  |

### Instelscherm 2

Gebruik dit scherm om de minimum- en maximumwaarden van het debiet in te stellen en om de gewenste debieteenheden te selecteren.

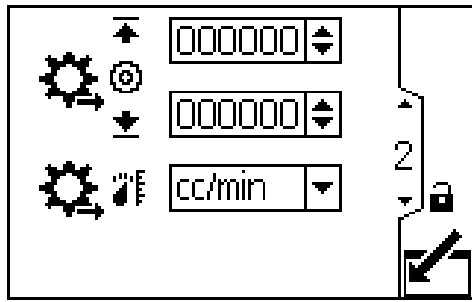

Figure 7 Instelscherm 2

| Verklaring                  |                                                                                                    |  |
|-----------------------------|----------------------------------------------------------------------------------------------------|--|
|                             | Het scherm binnengaan om voorkeuren in te stellen of te wijzigen.                                                                                                    |  |
| ł                           | Druk hierop om een veld te activeren<br>voor bewerking of om de gemarkeerde<br>selectie in een vervolgkeuzemenu te<br>bevestigen.                                                 |  |
| +                           | Naar rechts bewegen wanneer u<br>cijfervelden bewerkt. Druk opnieuw om<br>de invoer te bevestigen wanneer alle<br>cijfers correct zijn.                                           |  |
| <b>∔</b> © <b>∔</b><br>\$\$ | Stel het gewenste debietmaximum<br>(eerste gegevensveld) en -minimum<br>(tweede gegevensveld) in. Zie<br>Instelscherm 3 om de debietalarmen in<br>te stellen of uit te schakelen. |  |
|                             | Debieteenheden - Kies uit de volgende opties van het vervolgkeuzemenu.                                                                                                    |  |
| ä.                          | CC/MIN Kubieke centimeter per minuut                                                                                                    |  |
|                             | L/min <sub>Liter per minuut</sub>                                                                                                    |  |
|                             | gal/min <sub>Gallon per minuut</sub>                                                                                                    |  |
| ~                           | Stoppen met bewerken van gegevens.                                                                                                    |  |
| <b>(</b> +)                 | Bewegen tussen Instelschermen<br>of velden op een scherm of<br>verhogen/verlagen van de cijfers<br>bij het bewerken van cijfervelden.                                             |  |

## Instelscherm 3

Gebruik dit scherm om uw alarmvoorkeuren in te stellen. Selecteer dom het alarm in te schakelen of laat het vakje leeg om het alarm uit te schakelen.

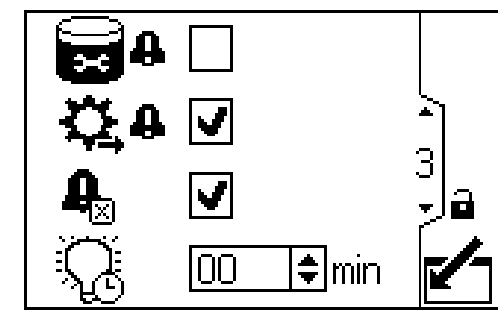

Figure 8 Instelscherm 3

|                       | Verklaring                                                                                                    |  |  |
|-----------------------|----------------------------------------------------------------------------------------------------|--|--|
|                       | Het scherm binnengaan om voorkeuren in te stellen of te wijzigen.                                                                                                    |  |  |
| ₽                     | Druk hierop om te wisselen tussen 🗹 en blanco.                                                                                                    |  |  |
| <b>≣</b> †            | Alarm van onderhoudstotalisator<br>inschakelen                                                                                                    |  |  |
| ្តុក្                 | Alarm voor debiet inschakelen                                                                                                    |  |  |
| <b>A</b> <sub>≥</sub> | Alarm voor Auto Clear (automatisch<br>wissen) inschakelen. Als het debietalarm<br>is ingeschakeld, verdwijnt het van het<br>scherm en de eventuele toebehoren<br>(zoals een lichttoren) zodra het debiet<br>weer binnen de ingestelde grenswaarden<br>valt. Het alarm wordt nog steeds<br>weergegeven op het scherm van de<br>Informer. |  |  |
| Q                     | Instellen timer voor achtergrond-<br>verlichting. Voer "00" in om de<br>achtergrondverlichting te laten branden.                                                                                                    |  |  |
|                       | Stoppen met bewerken van gegevens.                                                                                                    |  |  |
|                       | Bewegen tussen Instelschermen<br>f velden op een scherm of<br>verhogen/verlagen van de cijfers<br>bij het bewerken van cijfervelden.                                                                                                    |  |  |

#### **Instelscherm 4**

Gebruik dit scherm om uw meter te kalibreren en om de K-factor van uw meter te bekijken of in te stellen. Zie De meter kalibreren, page 17 voor de procedure.

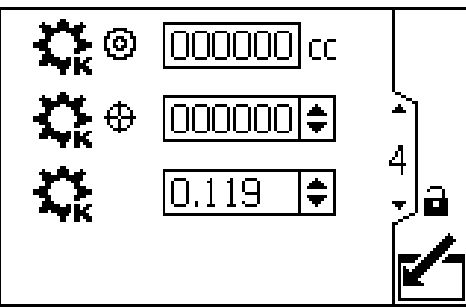

Figure 9 Instelscherm 4

| Verklaring                                                                                                    |                                                                                                    |  |
|----------------------------------------------------------------------------------------------------|----------------------------------------------------------------------------------------------------|--|
|                                                                                                    | Het scherm binnengaan om voorkeuren in te stellen of te wijzigen.                                                                                                    |  |
| ┥                                                                                                    | Druk hierop om een veld te activeren<br>voor bewerking of om de gemarkeerde<br>selectie in een vervolgkeuzemenu te<br>bevestigen.                                                                   |  |
| ⇒                                                                                                    | Naar rechts bewegen wanneer u<br>cijfervelden bewerkt. Druk opnieuw om<br>de invoer te bevestigen wanneer alle<br>cijfers correct zijn.                                                             |  |
|                                                                                                    | Starten met kalibreren.                                                                                                    |  |
|                                                                                                    | Stoppen met kalibreren.                                                                                                    |  |
| ¢⊚                                                                                                    | Toont het volume dat het systeem heeft gemeten voor de kalibratietest.                                                                                                    |  |
| ¢⊕                                                                                                    | Invoeren van het werkelijke volume<br>dat in de cilinder is gedaan voor de<br>kalibratietest.                                                                                                    |  |
| ¢                                                                                                    | Toont de K-factor van de meter. De<br>gebruiker kan de K-factor handmatig<br>instellen. Het systeem wordt automatisch<br>bijgewerkt naar de juiste K-factor<br>wanneer de meter wordt gekalibreerd. |  |
|                                                                                                    | Stoppen met bewerken van gegevens.                                                                                                    |  |
| <ul><li>(+)</li><li>(+)</li>&lt;</ul> | Bewegen tussen Instelschermen<br>of velden op een scherm of<br>verhogen/verlagen van de cijfers<br>bij het bewerken van cijfervelden.                                                               |  |

### **Instelscherm 5**

Gebruik dit scherm om uw Modbus-voorkeuren voor poort 1 en 2 in te stellen. Let op: poort 5 en 6 worden gebruikt als Modbus-masterapparaten voor aansluiting op andere Informer (of ProControl 1KE) -modules.

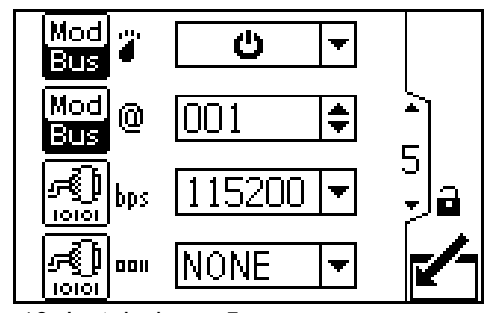

Figure 10 Instelscherm 5

| Verklaring     |                                                                                                    |  |  |
|----------------|----------------------------------------------------------------------------------------------------|--|--|
| Mod<br>Bus     | Modbus-modus. Selecteer 'uit' of 'Slave'<br>uit de opties in het vervolgkeuzemenu.                                                                |  |  |
|                | <b>b</b> Schakel de Modbus-functie uit als deze niet wordt gebruikt.                                                                              |  |  |
|                | ➡MB Informer als Modbus-<br>slaveapparaat gebruiken.                                                                                              |  |  |
| Mod)<br>Bus (0 | Invoeren of veranderen van het<br>Modbus-adres. De waarde ligt tussen 1<br>en 247.                                                                |  |  |
| F<br>Iooolbps  | Selecteren van een overdrachtssnelheid<br>voor de seriële poort uit de opties in<br>het vervolgkeuzemenu: 9600, 19200,<br>38400, 57600 of 115200. |  |  |
| <u></u>        | Selecteren van een pariteit voor de<br>seriële poort uit de opties in het<br>vervolgkeuzemenu: GEEN, ONEVEN of<br>EVEN.                           |  |  |
|                | Stoppen met bewerken van gegevens.                                                                                                    |  |  |
| Î₽<br>₽        | Bewegen tussen Instelschermen<br>of velden op een scherm of<br>verhogen/verlagen van de cijfers<br>bij het bewerken van cijfervelden.             |  |  |

### **Instelscherm 6**

Gebruik dit scherm om uw datumindeling, datum en tijd in te stellen.

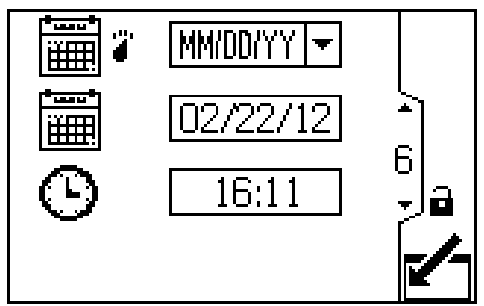

Figure 11 Instelscherm 6

| Verklaring   |                                                                                                    |  |
|--------------|----------------------------------------------------------------------------------------------------|--|
|              | Het scherm binnengaan om voorkeuren in te stellen of te wijzigen.                                                                       |  |
| ₹            | Druk hierop om een veld te activeren<br>voor bewerking of om de gemarkeerde<br>selectie in een vervolgkeuzemenu te<br>bevestigen.       |  |
| 1            | Naar rechts bewegen wanneer u<br>cijfervelden bewerkt. Druk opnieuw om<br>de invoer te bevestigen wanneer alle<br>cijfers correct zijn. |  |
|              | De gewenste datumindeling selecteren<br>in het vervolgkeuzemenu.                                                                        |  |
|              | MM/DD/JJ                                                                                                    |  |
|              | DD/MM/JJ                                                                                                    |  |
|              | JJ/MM/DD                                                                                                    |  |
|              | Instellen van de huidige datum.                                                                                                    |  |
| Θ            | Instellen van het huidige tijdstip.                                                                                                    |  |
| $\mathbf{N}$ | Stoppen met bewerken van gegevens.                                                                                                    |  |
| Î₽<br>I₹     | Bewegen tussen Instelschermen<br>of velden op een scherm of<br>verhogen/verlagen van de cijfers<br>bij het bewerken van cijfervelden.   |  |

## Instelscherm 7

Gebruik dit scherm om een wachtwoord in te voeren dat nodig is om toegang te krijgen tot de Instelschermen. Dit scherm toont ook de softwareversie.

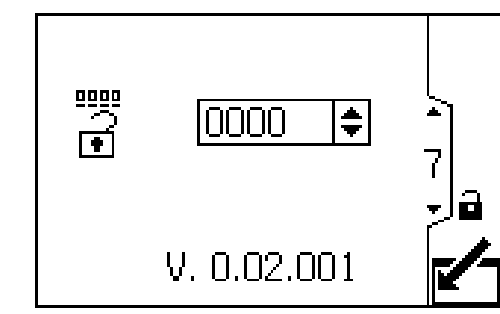

Figure 12 Instelscherm 7

| Verklaring |                                                                                                    |  |
|------------|----------------------------------------------------------------------------------------------------|--|
|            | Het scherm binnengaan om het wachtwoord in te stellen.                                                                                  |  |
| Ļ          | Druk hierop om het veld te kunnen bewerken.                                                                                             |  |
| →          | Naar rechts bewegen wanneer u<br>cijfervelden bewerkt. Druk opnieuw om<br>de invoer te bevestigen wanneer alle<br>cijfers correct zijn. |  |
| •          | Het gewenste wachtwoord invoeren.<br>Voer "0000" in om het wachtwoord uit te<br>schakelen.                                              |  |
|            | Stoppen met bewerken van gegevens.                                                                                                    |  |
|            | Bewegen tussen Instelschermen<br>of velden op een scherm of<br>verhogen/verlagen van de cijfers<br>bij het bewerken van cijfervelden.   |  |

## Afwijkingen en adviezen

Er kunnen twee soorten fouten optreden. Fouten worden aangegeven op de display.

Afwijkingen, aangegeven met , vereisen aandacht, maar niet onmiddellijk.

Adviezen, aangegeven met  $\checkmark$ , vereisen geen speciale aandacht.

Bij een afwijking of advies blijft het systeem werken.

De foutcode en de of de knipperen op het scherm. Als er meerdere alarmen zijn, hebben F2 en F3 een hogere prioriteit dan MF. Zij verschijnen als eerste en moeten als eerste worden verholpen. Alarmlogboek Logic: Als 'Alarm Auto Clear' is ingeschakeld, zal het systeem niet twee keer hetzelfde alarm registreren. Als het systeem bijvoorbeeld heen en weer gaat tussen een laag debiet (F2) en een normaal debiet, zal het systeem deze fout slechts één keer registreren. Dit voorkomt dat het logboek vol raakt voordat de bediener het probleem heeft verholpen.

Als 'Alarm Auto Clear' is uitgeschakeld, wordt elk alarm slechts **eenmaal** geregistreerd als de bediener het probleem herstelt **en vervolgens** het alarm ongedaan maakt. Het alarm wordt tweemaal geregistreerd als de bediener het alarm ongedaan maakt voordat het probleem is verholpen.

In de volgende tabel ziet u welk fouttype bij elke foutcode en elk pictogram hoort.

| Afwijkingen en adviezen   |                                                                                                    |                                                                                                    |  |
|---------------------------|----------------------------------------------------------------------------------------------------|----------------------------------------------------------------------------------------------------|--|
| Pic-<br>togram<br>en code | Beschrijving                                                                                                    | Verhelpen en wissen                                                                                                    |  |
| ₽<br>F2                   | Afwijkingsalarm. Als dit alarm is<br>ingeschakeld, verschijnt het alarm voor<br>een te laag debiet wanneer het debiet<br>lager is dan het door de gebruiker<br>ingestelde minimum.  | <ul> <li>Wijzig het debiet, stel de minimale doelwaarde voor het debiet opnieuw in (zie Instelscherm 2) of schakel het alarm uit (zie Instelscherm 3).</li> <li>Druk op om het scherm te verwijderen. Het alarm verdwijnt niet als het debiet nog steeds lager is dan de door de gebruiker ingestelde doelwaarde.</li> </ul> |  |
| ₽<br>F3                   | Afwijkingsalarm. Als dit alarm is<br>ingeschakeld, verschijnt het alarm voor<br>een te hoog debiet wanneer het debiet<br>hoger is dan het door de gebruiker<br>ingestelde maximum.  | <ul> <li>Wijzig het debiet, stel de maximale doelwaarde voor het debiet opnieuw in (zie Instelscherm 2) of schakel het alarm uit (zie Instelscherm 3).</li> <li>Druk op om het alarm te wissen. Het alarm verdwijnt niet als het debiet nog steeds hoger is dan de door de gebruiker ingestelde doelwaarde.</li> </ul>       |  |
| <br>MF                    | Adviesalarm. Als dit alarm is<br>ingeschakeld, verschijnt het alarm<br>van de onderhoudstotalisator zodra<br>de door de gebruiker ingestelde<br>onderhoudsdoelwaarde wordt bereikt. | Zet de onderhoudstotalisator op nul (zie Instelscherm 1).<br>Voer onderhoud uit.<br>Druk op om het alarm te wissen. Het alarm verdwijnt<br>niet voordat de onderhoudstotalisator op nul is gezet en er<br>geen afwijkingsalarmen meer verschijnen.                                                                           |  |

## Opheffen van storingen

| Probleem                                           | Oorzaak                                           | Oplossing                                                                   |
|----------------------------------------------------|---------------------------------------------------|-----------------------------------------------------------------------------|
| Informer is geheel zwart.                          | Stroom is niet ingeschakeld.                      | Schakel de voeding in.                                                      |
|                                                    | Losse of ontkoppelde elektriciteitskabel.         | Zet de kabel vast of sluit deze aan.                                        |
| Informer staat onder stroom, maar werkt niet.      | Hardwarestoring.                                  | Vervang de Informer.                                                        |
| De debietwaarde is 0 terwijl de vloeistof stroomt. | Losse of ontkoppelde debietmeterkabel.            | Controleer de digitale I/O-kabel die vanaf/naar de meter loopt.             |
| Onjuiste aanduiding van het debiet                 | Defecte debietmetersensor of meter.               | Vervang de sensor of de meter.                                              |
|                                                    | De meter moet worden gekalibreerd.                | Kalibreer de meter. Zie<br>De meter kalibreren, page 17.                    |
| Verkeerde afleeswaarden op display.                | Te sterke statische ontlading.                    | Vervang de Informer.                                                        |
|                                                    | Omgevingstemperatuur te hoog.                     | Verlaag de omgevingstemperatuur.                                            |
| Communicatiestoring                                | Onjuiste gegevensadressen.                        | Controleer de adresconfiguratie.                                            |
|                                                    | Onjuiste communicatieparameters.                  | Controleer de communicatieparam-<br>eters.                                  |
|                                                    | Verkeerde bekabeling.                             | Controleer de bekabeling en bedrading. Zie Installatie, page 8.             |
| Er stroomt geen vloeistof.                         | Verstoppingen in de vloeistofleiding of de meter. | Reinig de vloeistofleiding en/of de meter. Zie de handleiding van de meter. |
|                                                    | Tandwielen versleten of beschadigd.               | Geef de meter een servicebeurt. Zie de handleiding van de meter.            |

### Diagnostische informatie

De leds onderaan de Informer geven belangrijke informatie over de werking van het systeem.

### Led-signalen

| Signaal                  | Beschrijving                                                      |
|--------------------------|-------------------------------------------------------------------|
| Groen aan                | Informer is ingeschakeld.                                         |
| Geel                     | Interne communicatie bezig.                                       |
| Ononderbroken rood       | Storing in Informer. Zie Opheffen van storingen.                  |
| Knipperend rood          | Software is bezig met updaten.                                    |
| Langzaam knipperend rood | Tokenfout: verwijder de token en upload de softwaretoken opnieuw. |

## Onderdelen

## Sets voor gevaarlijke locaties, 24L074, 24L077 en 24L078

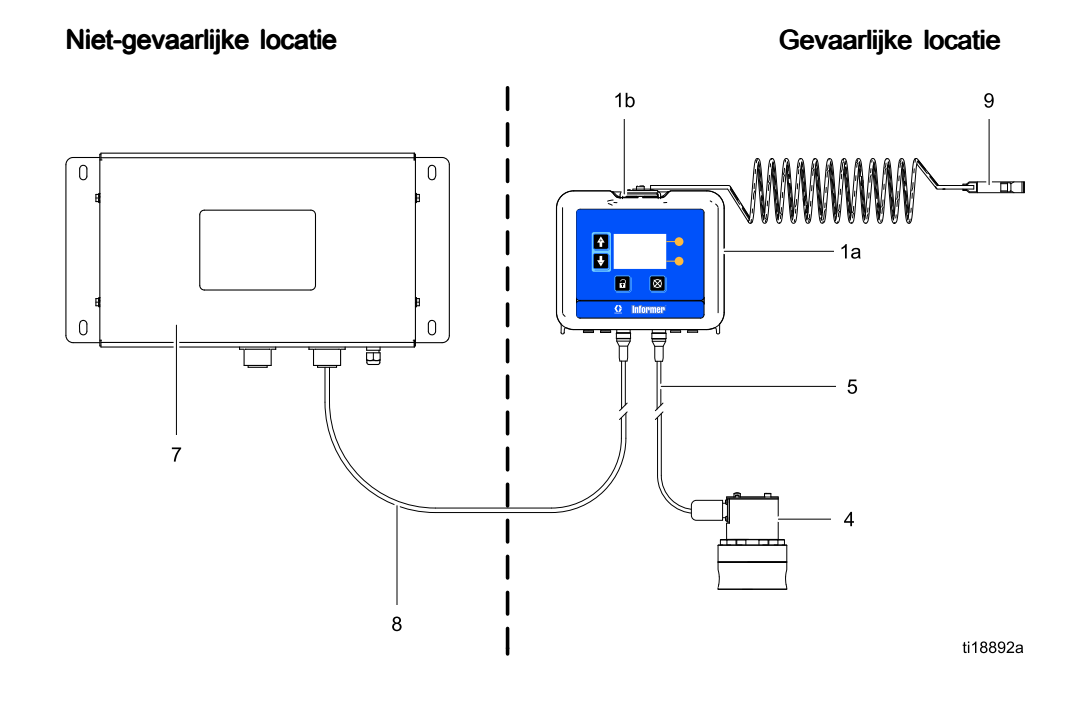

#### Set 24L074, 24L077 en 24L078

| Ref.        | Onderdeel      | Beschrijving                                                                                 | 24L074        | 24L077 | 24L078 | Aantal |
|-------------|----------------|----------------------------------------------------------------------------------------------|---------------|--------|--------|--------|
| 1           | 24L073         | MODULE, Informer-, bevat 1a-1c                                                               | 1             | 1      | 1      | 1      |
| 1a          | N.v.t.         | MODULE, Informer-, met software                                                              |               |        |        |        |
| 1b          | 277853         | STEUN                                                                                        |               |        |        |        |
| 1c <b>▲</b> | 16P265         | LABEL, waarschuwings-, niet afgebeeld                                                        |               |        |        |        |
| 4           | 289813         | METER, G3000                                                                                 | ✓             |        | ✓      | 1      |
| 5           | 17C906         | KABEL, intrinsiek veilig*, meter-, 16 m (52,5 ft)                                            | 1             |        | 1      | 1      |
| 7           | 16M167         | VOEDING; ingangsspanning 90–264 VAC, uitgangsspanning 15 VDC. <i>Zie handleiding 332196.</i> |               | 1      | 1      | 1      |
| 8           | 16K509         | KABEL, elektriciteits-, intrinsiek veilig*, 15 m (50 ft)                                     |               | 1      | 1      | 1      |
| 9           | 244524         | AARDEDRAAD, constructie met klem                                                             | 1             | 1      | 1      | 1      |
| * Intrins   | iek veilige ka | bels zijn te herkennen aan de blauwe plaatjes o                                              | op de kabels. |        |        |        |

▲ Vervangende waarschuwings- en gevarenlabels, -plaatjes en -kaarten zijn gratis verkrijgbaar.

## Sets voor niet-gevaarlijke locaties, 24L075 en 24L076

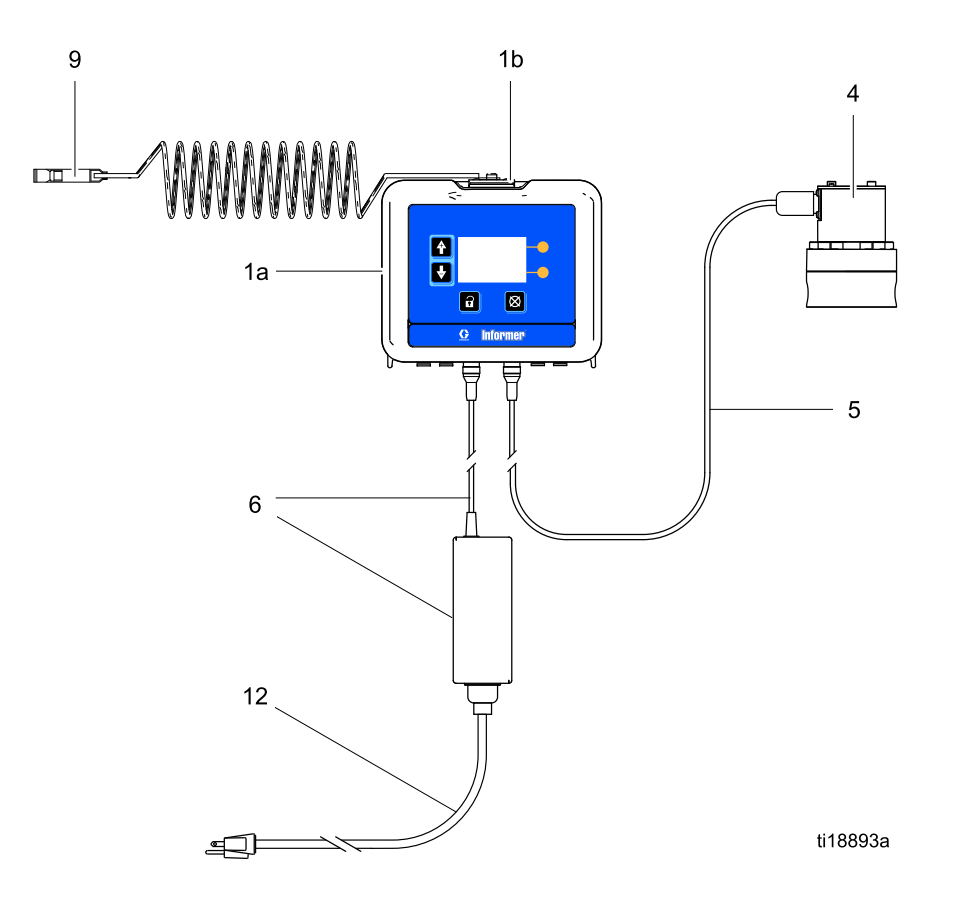

| Ref.        | Onderdeel | Beschrijving                                                                                      | 24L075 | 24L076 | Aantal |
|-------------|-----------|---------------------------------------------------------------------------------------------------|--------|--------|--------|
| 1           | 24L073    | MODULE, Informer-, bevat 1a-1c                                                                    | ✓      | 1      | 1      |
| 1a          | N.v.t.    | MODULE, Informer-, met software                                                                   |        |        |        |
| 1b          | 277853    | STEUN                                                                                             |        |        |        |
| 1c <b>▲</b> | 16P265    | LABEL, waarschuwings-, niet afgebeeld                                                             |        |        |        |
| 4           | 289813    | METER, G3000                                                                                      |        | 1      | 1      |
| 5           | 17C905    | KABEL, meter-, 16 m (52,5 ft)                                                                     |        | 1      | 1      |
| 6           | 16V680    | VOEDING; ingangsspanning 90–264 VAC,<br>uitgangsspanning 15 VDC.                                  | 1      | 1      | 1      |
| 9           | 244524    | AARDEDRAAD, constructie met klem                                                                  | 1      | 1      | 1      |
| 12          | 245202    | SNOER, set, 3 m (10 ft), Noord-Amerikaanse 120V<br>SJT-stekker, vrouwelijke IEC 320-C13-connector | 1      | 1      | 1      |

▲ Vervangende waarschuwings- en gevarenlabels, -plaatjes en -kaarten zijn gratis verkrijgbaar.

## Toebehoren

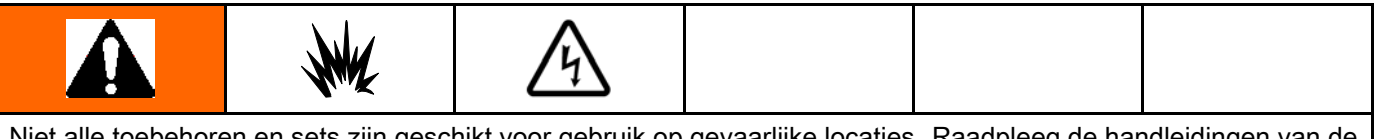

Niet alle toebehoren en sets zijn geschikt voor gebruik op gevaarlijke locaties. Raadpleeg de handleidingen van de specifieke toebehoren en sets voor goedkeuringsdetails.

# Goedgekeurd voor gebruik op gevaarlijke locaties

| Onderd-<br>eelnr. | Beschrijving                                                                                                    |
|-------------------|----------------------------------------------------------------------------------------------------|
| 16K615            | Elektriciteitskabel, 30 m (100 ft), voor voeding.                                                                                                    |
| 16K509            | Elektriciteitskabel, 15 m (50 ft), voor voeding.                                                                                                    |
| 16M172            | Optische vezelkabel, 15 m (50 ft).                                                                                                    |
| 16M173            | Optische vezelkabel, 30 m (100 ft).                                                                                                    |
| 289814            | G3000HR-meter, positieve verdringing,<br>tandwieldebietmeter, 38 tot 1900 cc/min.<br>(0,01 tot 0,5 gpm), voor materialen met<br>een lage tot gemiddelde viscositeit.                        |
| 280560            | HG6000-meter, positieve verdringing,<br>spiraalvormige tandwieldebietmeter, 50<br>tot 22.712 cc/min. (0,013 tot 6,0 gpm)<br>voor materialen met een hoog debiet en<br>een hoge viscositeit. |
| 258718            | S3000-oplosmiddelmeter, positieve<br>verdringing, tandwieldebietmeter, 38 tot<br>1900 cc/min. (0,01 tot 0,5 gpm) voor<br>materialen met een lage viscositeit.                               |
| 24N525            | Coriolis-meter, niet-intrusieve<br>massadebietmeter, voor abrasieve<br>en gevulde materialen, diverse<br>stroomsnelheden en materialen.                                                     |
| 24C471            | Vloeistofregelaar, 1:2, laag debiet.                                                                                                    |
| 24C472            | Vloeistofregelaar, 1:3, laag debiet.                                                                                                    |

# Toebehoren voor niet-gevaarlijke locaties

| Onderd-<br>eelnr. | Beschrijving                                                                                                    |
|-------------------|----------------------------------------------------------------------------------------------------|
| 16P467            | Stroombeveiligingsset, bevat<br>stroombeveiliging, aansluitblokken,<br>bedrading en elektriciteitskabel.<br>Toevoegen aan de voeding om een<br>extra ProControl 1KE (of Informer) van<br>stroom te voorzien.                     |
| 16K484            | Verlengkabel, 15 m (50 ft), voor meter.                                                                                                    |
| 24N977            | Modbus-gatewayset, te gebruiken<br>voor communicatie met een PLC.<br>Ook te gebruiken met de AWI-module<br>(Graco-onderdeelnr. 15V337) om<br>communicatie met een PLC via ethernet<br>mogelijk te maken.                         |
| 24N978            | Optische-vezel-naar-serieel-<br>omvormerset, te gebruiken voor<br>communicatie met een PLC via een<br>seriële kabel.                                                                                                    |
| 15V337            | Geavanceerde webinterfacemodule<br>(AWI), te gebruiken voor communicatie<br>tussen de Informer en een PLC via<br>ethernet. Een Modbus-gatewayset,<br>Graco-onderdeelnr. 24N977,<br>afzonderlijk te koop, is eveneens<br>vereist. |
| 24N807            | Lichttorenset, inclusief toren en splitterkabel.                                                                                                    |
| 24P006            | Digitale I/O-toebehorenkabelset, bevat<br>een kabel en een splitterkabel om een<br>lichttoren of ander toebehoren aan te<br>sluiten op het ProControl 1KE-systeem.                                                               |

## Montageafmetingen

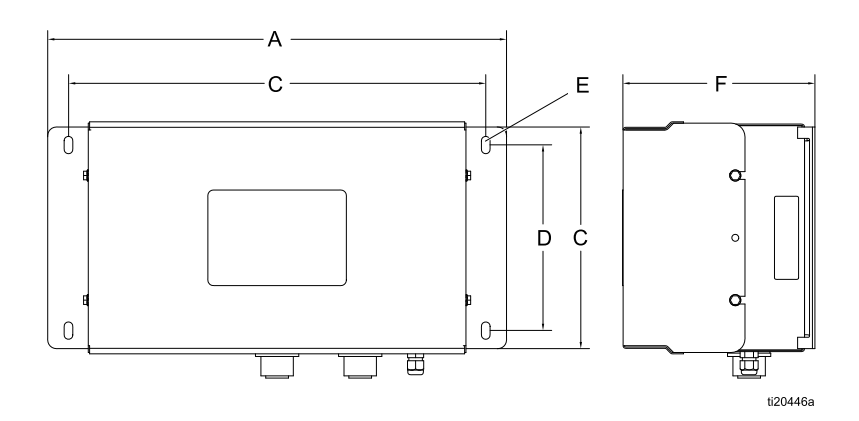

Figure 13 Voeding

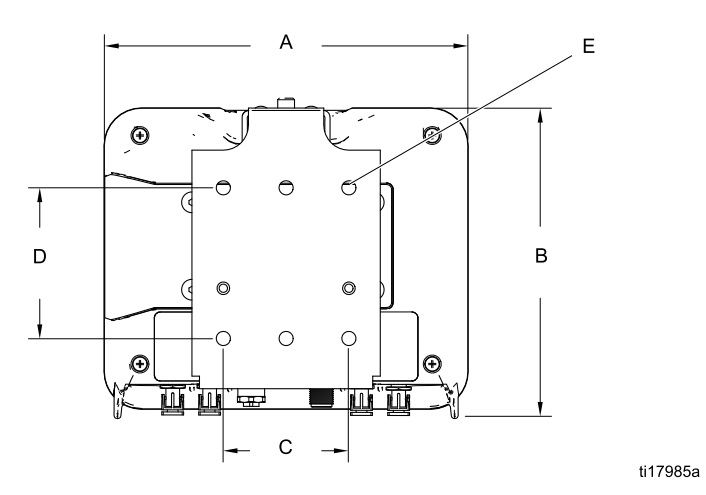

Figure 14 Informermodule

| Onderdeel         | A<br>Totale breedte<br>mm (in.) | B<br>Totale hoogte<br>mm (in.) | Totale<br>diepte<br>mm (in.) | Montageafmetingen<br>breedte (C) x hoogte (D)<br>mm (in.) | E<br>Formaat mon-<br>tageopening<br>mm (in.) |
|-------------------|---------------------------------|--------------------------------|------------------------------|-----------------------------------------------------------|----------------------------------------------|
| Voeding<br>16M167 | 16.6 (420.9)                    | 8.7 (221.2)                    | 4.5 (114.8)                  | 382,8 x 170,2<br>(15,1 x 6,7}                             | 0.31 (7.9)                                   |
| Informer          | 7.2 (183)                       | 6.0 (152)                      | 2.8 (71)                     | 64 x 76<br>(2,5 x 3,0)                                    | 0.28 (7)                                     |

## Bijlage A – Overzicht Modbus-variabelen

| Table 1 | Apparaatidentificatieregisters |
|---------|--------------------------------|
|---------|--------------------------------|

| Registervergun-<br>ningen | Informer-<br>Modbusreg-<br>ister | Beschrijving                   | Grootte | Eenheden       |
|---------------------------|----------------------------------|--------------------------------|---------|----------------|
| Alleen lezen              | 401040                           | Primaire softwareversie        | 32-bits |                |
| Alleen lezen              | 401042                           | Secundaire softwareversie      | 32-bits |                |
| Alleen lezen              | 401044                           | Softwareversie build           | 32-bits |                |
| Alleen lezen              | 401072                           | Serienummerreeks - Bytes 0-3   | 32-bits | Reeks, 4 bytes |
| Alleen lezen              | 401074                           | Serienummerreeks - Bytes 4-7   | 32-bits | Reeks, 4 bytes |
| Alleen lezen              | 401076                           | Serienummerreeks - Bytes 8-11  | 32-bits | Reeks, 4 bytes |
| Alleen lezen              | 401078                           | Serienummerreeks - Bytes 12-15 | 32-bits | Reeks, 4 bytes |
| Alleen lezen              | 401080                           | Serienummerreeks - Bytes 16-19 | 32-bits | Reeks, 4 bytes |
| Alleen lezen              | 401082                           | Serienummerreeks - Bytes 20-23 | 32-bits | Reeks, 4 bytes |
| Alleen lezen              | 401084                           | Serienummerreeks - Bytes 24-27 | 32-bits | Reeks, 4 bytes |
| Alleen lezen              | 401086                           | Serienummerreeks - Bytes 28-31 | 32-bits | Reeks, 4 bytes |

#### Table 2 Uitvoeringsregisters

| Register-<br>vergunnin-<br>gen | Informer-<br>Modbus-<br>register | Beschrijving                                  | Grootte | Eenheden            | Onder-<br>grens | Boven-<br>grens | Aantekeningen                                                                                                    |
|--------------------------------|----------------------------------|-----------------------------------------------|---------|---------------------|-----------------|-----------------|----------------------------------------------------------------------------------------------------|
| Lezen/Sch-<br>rijven           | 402000                           | Datum, jaar                                   | 16-bits | JJ                  | 1               | 99              |                                                                                                    |
| Lezen/Sch-<br>rijven           | 402001                           | Datum, maand                                  | 16-bits | MM                  | 1               | 12              |                                                                                                    |
| Lezen/Sch-<br>rijven           | 402002                           | Datum, dag                                    | 16-bits | DD                  | 1               | 31              |                                                                                                    |
| Lezen/Sch-<br>rijven           | 402003                           | Tijd, uur                                     | 16-bits | UU                  | 0               | 23              |                                                                                                    |
| Lezen/Sch-<br>rijven           | 402004                           | Tijd, minuut                                  | 16-bits | MM                  | 0               | 60              |                                                                                                    |
| Lezen/Sch-<br>rijven           | 402005                           | Tijd, seconde                                 | 16-bits | SS                  | 0               | 60              |                                                                                                    |
| Lezen/Sch-<br>rijven           | 402006                           | Alarmen die bevestiging<br>vereisen           | 32-bits | Bitveld-<br>alarmen | 0               | 0               | 0b0001–alarm<br>hoog debiet;<br>0b0010 — alarm<br>laag debiet;<br>0b0100 —<br>doelwaarde<br>onderhoud —<br>zet bit op 0 om te<br>resetten |
| Alleen lezen                   | 402008                           | Huidig eindtotaal                             | 32-bits | СС                  | 0               | 32-bits         |                                                                                                    |
| Lezen/Sch-<br>rijven           | 402010                           | Huidig batchtotaal                            | 32-bits | СС                  | 0               | 999999          | Schrijf 0 om te<br>resetten                                                                                                    |
| Lezen/Sch-<br>rijven           | 402012                           | Huidig onderhoudstotaal                       | 32-bits | СС                  | 0               | 999999          | Schrijf 0 om te<br>resetten                                                                                                    |
| Alleen lezen                   | 402014                           | Huidig debiet                                 | 32-bits | cc/min              | 0               | 65536           |                                                                                                    |
| Lezen/Sch-<br>rijven           | 402016                           | Kalibratiemodus                               | 16-bits | 0=uit, 1=aan        | 0               | 1               |                                                                                                    |
| Lezen/Sch-<br>rijven           | 402017                           | Kalibratie, gemeten<br>volume                 | 32-bits | pulsen              | 0               | 32-bits         |                                                                                                    |
| Lezen/Sch-<br>rijven           | 402019                           | Kalibratie, daadwerkelijk<br>gedoseerd volume | 32-bits | сс                  | 0               | 32-bits         |                                                                                                    |

#### Table 3 Instelregisters

| Registerver-<br>gunningen | Informer-<br>Modbus-<br>register | Beschrijving                                              | Groo-<br>tte | Eenheden                                                 | On-<br>der-<br>grens | Boven-<br>grens | Aan-<br>tekenin-<br>gen |
|---------------------------|----------------------------------|-----------------------------------------------------------|--------------|----------------------------------------------------------|----------------------|-----------------|-------------------------|
| Lezen/Schri-<br>jven      | 403000                           | Communicatie, Modbus-modus                                | 16-bits      | 0=uit, 1=aan                                             | 0                    | 1               |                         |
| Lezen/Schri-<br>jven      | 403001                           | Communicatie, Modbus-adres                                | 32-bits      | 1-247                                                    | 1                    | 247             |                         |
| Lezen/Schri-<br>jven      | 403003                           | Communicatie, Modbus-<br>overdrachtssnelheid              | 16-bits      | 0=9600,<br>1=19200,<br>2=38400,<br>3=578600,<br>4=115200 | 0                    | 4               |                         |
| Lezen/Schri-<br>jven      | 403004                           | Communicatie, Modbus-pariteit                             | 16-bits      | 0=geen,<br>1=oneven,<br>2=even                           | 0                    | 2               |                         |
| Lezen/Schri-<br>jven      | 403005                           | Communicatie, Modbus-stopbits                             | 16-bits      | Geen                                                     | 1                    | 2               |                         |
| Lezen/Schri-<br>jven      | 403006                           | Display, datumindeling                                    | 16-bits      | 0=mm/dd/jj,<br>1=dd/mm/jj,<br>2=jj/mm/dd                 | 0                    | 2               |                         |
| Lezen/Schri-<br>jven      | 403007                           | Display, timer van achtergrondver-<br>lichting            | 16-bits      | min                                                      | 0                    | 99              |                         |
| Lezen/Schri-<br>jven      | 403008                           | Display, alarm van onderhoudstotal-<br>isator inschakelen | 16-bits      | 0=uit, 1=aan                                             | 0                    | 1               |                         |
| Lezen/Schri-<br>jven      | 403009                           | Display, debietalarm inschakelen                          | 16-bits      | 0=uit, 1=aan                                             | 0                    | 1               |                         |
| Lezen/Schri-<br>jven      | 403010                           | Display, Alarm automatisch wissen                         | 16-bits      | 0=uit, 1=aan                                             | 0                    | 1               |                         |
| Lezen/Schri-<br>jven      | 403012                           | Eenheden, debiet                                          | 16-bits      | 0=cc/min,<br>1=l/min,<br>2=gal/min                       | 0                    | 2               |                         |
| Lezen/Schri-<br>jven      | 403013                           | Eenheden, batchvolume                                     | 16-bits      | 0=cc, 1=l,<br>2=gal                                      | 0                    | 2               |                         |
| Lezen/Schri-<br>jven      | 403014                           | Eenheden, Eindvolume                                      | 16-bits      | 0=cc, 1=l,<br>2=gal                                      | 0                    | 2               |                         |
| Lezen/Schri-<br>jven      | 403015                           | Systeem, onderhoudsdoelwaarde                             | 32-bits      | сс                                                       | 0                    | 999999          |                         |
| Lezen/Schri-<br>jven      | 403017                           | Systeem, maximaal debiet                                  | 32-bits      | СС                                                       | 0                    | 999000          |                         |
| Lezen/Schri-<br>jven      | 403019                           | Systeem, minimaal debiet                                  | 32-bits      | СС                                                       | 0                    | 999000          |                         |
| Lezen/Schri-<br>jven      | 403021                           | Systeem, K-factor van meter                               | 16-bits      | СС                                                       | 10                   | 5000            | ( / 1000)               |

## Bijlage B - Geavanceerde webinterface

### Overzicht

De geavanceerde webinterface (AWI) is Graco-onderdeelnr. 15V337. Het is een toebehoren dat met veel Graco-apparaten gecombineerd kan worden om communicatie met een pc via ethernet mogelijk te maken. De set bevat handleiding 332459 met installatie- en instellingsinformatie die voor alle apparaten geldt. Deze bevat hoofdstukken over het configureren van uw computer, het initialiseren van het systeem, het configureren van de belangrijkste systeeminstellingen en het instellen van uw netwerk. Raadpleeg eerst handleiding 332459 en daarna deze bijlage voor specifieke informatie over de Informer.

**OPMERKING:** er zijn een Modbus-gateway (Graco-onderdeelnr. 24N977, afzonderlijk te koop) en een optische-vezel-naar-serieel-omvormer (Graco-onderdeelnr. 24N978, afzonderlijk te koop) vereist om de Informer te laten communiceren met de AWI. **OPMERKING:** u hebt een AWI met versie 3.01.001 of hoger nodig.

### Netwerktabblad

Wanneer u klaar bent met het instellen van het systeem volgens de aanwijzingen van handleiding 332459, selecteert u het **Netwerktabblad**. Er moet minstens één Informer in de lijst met netwerkapparaten aanwezig zijn. Klik op het pictogram voor de gewenste Informer.

**OPMERKING:** als u nog moet zoeken naar Informers of deze handmatig moet toevoegen, verwijzen we naar de instructies voor het Netwerktabblad in handleiding 332459.

| Network Materials Settings                                                                                                    |           |
|----------------------------------------------------------------------------------------------------|-----------|
| List of networked devices                                                                                                    |           |
| Retworked Devices                                                                                                    | 9         |
| Promix ( 1KS / 2KS / 3KS )                                                                                                    |           |
| ID:19:2168178.51         ID:19:2168178.52         ID:19:2168178.53           V.2.04.055         V.2.04.002         V.2.05.016 |           |
| ProControl 1KE                                                                                                    |           |
| D:3<br>V.101001                                                                                                    |           |
| Informer                                                                                                    |           |
| <b>R</b> Informer 2<br>10:2<br>V.102001                                                                                       |           |
|                                                                                                    |           |
|                                                                                                    | 🐉 Refresh |

### Controletabblad

Gebruik het Monitor-tabblad (controletabblad) om het huidige apparaat in realtime te controleren. De enige wijziging die aan dit tabblad mogelijk is, is het resetten van het batchtotaal. Klik op **Reset** om het batchtotaal onmiddellijk op nul te zetten.

| ्रि Flow Rate |              | ŝ | Event Log |       |            |            |
|---------------|--------------|---|-----------|-------|------------|------------|
| Flow Rate     | 99 (CC/MIN)  | # | Date      | Time  | Event Code | Event Type |
| 🚓 Batch Total |              | 1 | 13/5/24   | 12:4  | MF         | 1          |
| Batch Total   | 5069 (CC)    | 2 | 13/5/16   | 10:53 | F2         | 2          |
| Grand Total   | 1004969 (CC) |   |           |       |            |            |

#### Instellingstabblad

Klik op **Setup** (instellen). Gebruik dit tabblad om de instellingen van uw Informer te bekijken of te wijzigen. Voor onderdelen met een veld typt u het gewenste nummer in het veld en drukt u op **Enter** op uw toetsenbord. De verandering treedt in werking zodra u op **Enter** drukt. Bij vervolgkeuzemenu's klikt u op de gewenste optie. De verandering treedt meteen in werking.

| System Setup                                                              |                  |                                                                        |                                                                            |
|---------------------------------------------------------------------------|------------------|------------------------------------------------------------------------|----------------------------------------------------------------------------|
| 🚓 Target                                                                  |                  | Events                                                                 |                                                                            |
| Maintenance Target (cc)<br>Maximum Flow (cc/min)<br>Minimum Flow (cc/min) | 225<br>0<br>0    | Maintenance Alarm<br>Flow Alarm<br>Auto Clear<br>Backlight Timer (min) | On •<br>On •<br>On •<br>O                                                  |
| ्रे Units                                                                 |                  | Modbus                                                                 |                                                                            |
| Flow Rate<br>Batch Total<br>Grand Total<br>K-Factor                       | cc/min •<br>cc • | Modbus Mode<br>Modbus Address<br>Modbus Baudrate<br>Modbus Parity      | On         *           2         115200         *           NONE         * |
| K-Factor                                                                  | 0.119            | 👸 Date and Time                                                        |                                                                            |
| Device Name                                                               | INF2             | Date Format<br>Date                                                    | MM/DD/YY •<br>06 / 04 / 13                                                 |
|                                                                           |                  | Time                                                                   | 15 : 3                                                                     |

#### Doel

In het schermgedeelte 'Target' (doel) kunt u uw 'Maintenance target' (onderhoudsdoelwaarde) bekijken of aanpassen, evenals de 'Maximum Flow/Minimum Flow' (minimale en maximale doelwaarden voor het debiet). Type het gewenste getal in het veld.

| ्रिः Target             |     |
|-------------------------|-----|
| Maintenance Target (cc) | 225 |
| Maximum Flow (cc/min)   | 0   |
| Minimum Flow (cc/min)   | 0   |

#### Eenheden

In het schermgedeelte 'Units' (eenheden) kunt u de gewenste eenheden voor 'Flow Rate' (debiet), 'Batch Total' (batchtotaal) en 'Grand Total' (eindtotaal) raadplegen en aanpassen. Gebruik het vervolgkeuzemenu om verschillende eenheden te selecteren, indien gewenst.

| 🚓 Units     |        |   |
|-------------|--------|---|
| Flow Rate   | cc/min | - |
| Batch Total | сс     | - |
| Grand Total | сс     | - |

#### K-factor

In dit schermgedeelte kunt u de K-factor voor de systeemmeter bekijken of aanpassen. Zie De meter kalibreren, page 17.

K-Factor

#### Naam van apparaat

In het schermgedeelte 'Device name' (naam van apparaat) kunt u een naam in het veld intypen om het verschil tussen uw Informers te zien als u er meerdere gebruikt.

| 🚓 Device Name |            |
|---------------|------------|
| Device Name   | Informer 2 |

#### Gebeurtenissen

In het schermgedeelte 'Events' (gebeurtenissen) kunt u de alarminstellingen en de timer van de achtergrondverlichting bekijken of aanpassen. Gebruik de vervolgkeuzemenu's om te wisselen tussen **On** (aan) en **Off** (uit) voor het 'Maintenance Alarm' (onderhoudsalarm), het 'Flow Alarm' (debietalarm) en de 'Auto Clear'-functie (automatisch wissen). Voor de timer van de achtergrondverlichting typt u een getal in het veld, dat overeenkomt met het aantal minuten dat de display ongebruikt moet zijn voordat het licht dooft om energie te besparen.

| 🚓 Events              |     |   |
|-----------------------|-----|---|
| Maintenance Alarm     | Off | - |
| Flow Alarm            | Off | - |
| Auto Clear            | Off | - |
| Backlight Timer (min) | 0   |   |

#### Modbus

In dit schermgedeelte kunt u de 'Modbus mode' (Modbus-modus), het 'Modbus Address' (Modbus-adres), de 'Modbus Baudrate' (Modbus-overdrachtssnelheid) en de 'Modbus Parity' (Modbus-pariteit) raadplegen. De Modbus-informatie moet worden aangepast op de Informer. Als u deze op uw pc zou aanpassen, zou deze wijziging een storing in uw verbinding veroorzaken.

| က္တဲ့ Modbus    |        |   |
|-----------------|--------|---|
| Modbus Mode     | On     |   |
| Modbus Address  | 2      |   |
| Modbus Baudrate | 115200 | * |
| Modbus Parity   | NONE   | - |

#### Datum en tijd

In het schermgedeelte 'Date and Time' (datum en tijd) kunt u de 'Date Format' (de datumindeling), de 'Date' (datum) en de 'Time' (tijd) raadplegen en aanpassen. Gebruik het vervolgkeuzemenu om een nieuwe datumindeling te selecteren als u dat wenst. Voor de datum en tijd typt u de juiste informatie in het veld.

| 🚓 Date and Time |              |
|-----------------|--------------|
| Date Format     | MM/DD/YY -   |
| Date            | 05 / 16 / 13 |
| Time            | 9 : 1        |

## Technische informatie

| Informer                                                                                         | VS                                  | Metrisch        |  |  |  |
|--------------------------------------------------------------------------------------------------|-------------------------------------|-----------------|--|--|--|
| Vereisten ingangsvermogen:                                                                       |                                     |                 |  |  |  |
| Voltage:                                                                                         | 90-264 VAC                          |                 |  |  |  |
| Frequentie:                                                                                      | 50-60 Hz                            |                 |  |  |  |
| Fase:                                                                                            | 1                                   |                 |  |  |  |
| Ampère:                                                                                          | maximaal 1,25 A                     |                 |  |  |  |
| Vereisten uitgangsvermogen:                                                                      |                                     |                 |  |  |  |
| Voeding 16V680                                                                                   | Maximaal 15 VDC, 1,2 A              |                 |  |  |  |
| Voeding 16M167                                                                                   | Maximaal 15 VDC, 160 mA             |                 |  |  |  |
| Maximale vloeistofwerkdruk                                                                       |                                     |                 |  |  |  |
| 289813 G3000-meter                                                                               | 4000 psi                            | 28 MPa, 276 bar |  |  |  |
| Omgeving                                                                                         | Omgeving                            |                 |  |  |  |
| Bedrijfstemperatuur                                                                              | 32 °- 122 °F                        | 0 °- 50 °C      |  |  |  |
| Opslagtemperatuur                                                                                | –22 °- 140 °F                       | –30 °- 60 °C    |  |  |  |
| Vochtigheid                                                                                      | 0 tot 95 procent, niet condenserend |                 |  |  |  |
| Displaybehuizing is oplosmiddelbestendig.                                                        |                                     |                 |  |  |  |
| Bevochtigde delen                                                                                |                                     |                 |  |  |  |
| Zie de handleiding van de G3000-meter (308778) of de handleiding van de Coriolis-meter (313599). |                                     |                 |  |  |  |
| Gewicht                                                                                          |                                     |                 |  |  |  |
| Informer                                                                                         | 1 lb                                | 0,45 kg         |  |  |  |
| Montagesteun                                                                                     | 1 lb                                | 0,45 kg         |  |  |  |
| Voeding 16M167                                                                                   | 9 lb                                | 4,1 kg          |  |  |  |
| G3000-meter                                                                                      | 6                                   | 2,7 kg          |  |  |  |

## **California Proposition 65**

#### INWONERS VAN CALIFORNIA

MAARSCHUWING: Kanker en reproductieve schade — www.P65warnings.ca.gov.

## Standaardgarantie van Graco

Graco garandeert dat alle in dit document genoemde en door Graco vervaardigde apparatuur waarop de naam Graco vermeld staat, op de datum van verkoop voor gebruik door de oorspronkelijke koper vrij is van materiaal- en fabricagefouten. Met uitzondering van speciale, uitgebreide, of beperkte garantie zoals gepubliceerd door Graco, zal Graco, gedurende een periode van twaalf maanden na verkoopdatum, elk onderdeel van de apparatuur dat naar het oordeel van Graco gebreken vertoont herstellen of vervangen. Deze garantie is alleen van toepassing op voorwaarde dat de apparatuur conform de schriftelijke aanbevelingen van Graco geïnstalleerd, bediend en onderhouden werd.

Normale slijtage en veroudering, of slecht functioneren, beschadiging of slijtage veroorzaakt door onjuiste installatie, verkeerde toepassing, slijpend materiaal, corrosie, onvoldoende of onjuist uitgevoerd onderhoud, nalatigheid, ongeval, eigenmachtige wijzigingen aan de apparatuur, of het vervangen van Graco-onderdelen door onderdelen van andere herkomst, vallen niet onder de garantie en Graco is daarvoor niet aansprakelijk. Graco is ook niet aansprakelijk voor slecht functioneren, beschadiging of slijtage veroorzaakt door de onverenigbaarheid van Graco-apparatuur met constructies, toebehoren, apparatuur of materialen die niet door Graco geleverd zijn, en ook niet voor fouten in het ontwerp, bij de fabricage of het onderhoud van constructies, toebehoren, apparatuur of materialen die niet door Graco geleverd zijn.

Deze garantie wordt verleend onder de voorwaarde dat de apparatuur waarvan de koper stelt dat die een defect vertoont gefrankeerd wordt verzonden naar een erkende Graco-dealer opdat de aanwezigheid van het beweerde defect kan worden geverifieerd. Indien het beweerde defect inderdaad wordt vastgesteld, zal Graco de defecte onderdelen kosteloos herstellen of vervangen. De apparatuur zal gefrankeerd worden teruggezonden naar de oorspronkelijke koper. Indien bij de inspectie geen materiaal- of fabricagefouten worden geconstateerd, dan zullen de herstellingen worden uitgevoerd tegen een redelijke vergoeding, in welke vergoeding de kosten van onderdelen, arbeid en vervoer begrepen kunnen zijn.

#### DEZE GARANTIE IS EXCLUSIEF EN TREEDT IN DE PLAATS VAN ENIGE ANDERE GARANTIE, UITDRUKKELIJK OF IMPLICIET, DAARONDER MEDEBEGREPEN MAAR NIET BEPERKT TOT GARANTIES BETREFFENDE VERKOOPBAARHEID OF GESCHIKTHEID VOOR EEN BEPAALDE TOEPASSING.

De enige verplichting van Graco en het enige verhaal van de klant bij schending van de garantie is zoals hierboven bepaald is. De koper gaat ermee akkoord dat geen andere verhaalsmogelijkheid (waaronder, maar niet beperkt tot vergoeding van incidentele schade of van vervolgschade door winstderving, gemiste verkoopopbrengsten, letsel aan personen of materiële schade, of welke andere incidentele verliezen of vervolgverliezen dan ook) aanwezig is. Elke klacht wegens inbreuk op de garantie moet binnen twee (2) jaar na aankoopdatum kenbaar worden gemaakt.

GRACO GEEFT GEEN GARANTIE EN WIJST ELKE IMPLICIETE GARANTIE AF BETREFFENDE VERKOOPBAARHEID OF GESCHIKTHEID VOOR EEN BEPAALDE TOEPASSING, MET BETREKKING TOT TOEBEHOREN, APPARATUUR, MATERIALEN OF COMPONENTEN DIE GRACO GELEVERD, MAAR NIET VERVAARDIGD HEEFT. Deze items, die verkocht, maar niet vervaardigd worden door Graco (zoals elektrische motoren, schakelaars, slangen, enz.) zijn, indien van toepassing, onderhevig aan de garantie van de fabrikant. Graco zal aan de koper redelijke ondersteuning verlenen bij het aanspraak maken op die garantie.

Graco is in geen geval aansprakelijk voor indirecte, incidentele, speciale of gevolgschade die het gevolg is van het feit dat Graco dergelijke apparatuur heeft geleverd, of van de uitrusting, de werking, of het gebruik van producten of andere goederen op deze wijze verkocht, ongeacht of die ontstaat door inbreuk op een contract, inbreuk op garantie, nalatigheid van Graco, of anderszins.

#### Graco-informatie

Bezoek www.graco.com voor de meest recente informatie over Graco-producten. Kijk op www.graco.com/patents voor patentinformatie.

Voor het plaatsen van een bestelling neemt u contact op met uw Graco-leverancier of belt u de dichtstbijzijnde distributeur.

Telefoon: 612-623-6921 of gratis: 1-800-328-0211 Fax: 612-378-3505

Alle geschreven en afgebeelde gegevens in dit document geven de meest recente productinformatie weer zoals bekend op het tijdstip van publicatie. Graco behoudt zich het recht voor om te allen tijde wijzigingen aan te brengen zonder voorafgaande kennisgeving. Vertaling van de originele instructies. This manual contains Dutch. MM 3A2040

Hoofdkantoor Graco: Minneapolis Kantoren in het buitenland: België, China, Japan, Korea

GRACO INC. EN DOCHTERONDERNEMINGEN • P.O. BOX 1441 • MINNEAPOLIS MN 55440-1441 • VS Copyright 2012, Graco Inc. Alle productielocaties van Graco zijn ISO 9001-gecertificeerd.

> www.graco.com Revisie H, juli 2020